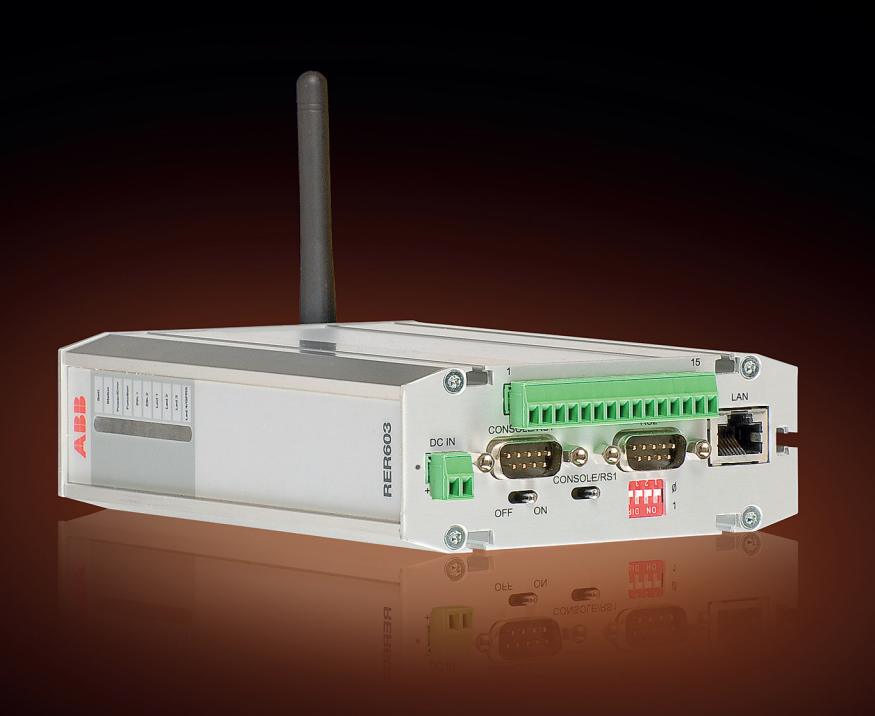

# Wireless Gateway RER601/603 Technical Manual

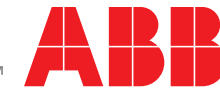

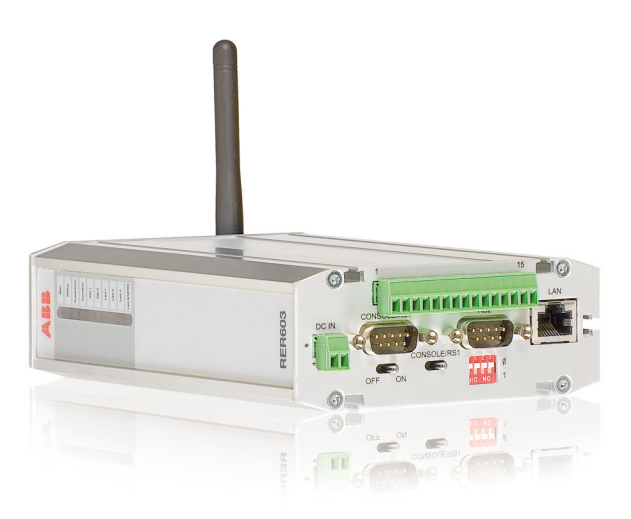

Document ID: 1MRS757105 Issued: 2014-08-18 Revision: B Product version: 1.2

© Copyright 2014 ABB. All rights reserved

## Copyright

This document and parts thereof must not be reproduced or copied without written permission from ABB, and the contents thereof must not be imparted to a third party, nor used for any unauthorized purpose.

The software or hardware described in this document is furnished under a license and may be used, copied, or disclosed only in accordance with the terms of such license.

#### Trademarks

ABB and Relion are registered trademarks of the ABB Group. All other brand or product names mentioned in this document may be trademarks or registered trademarks of their respective holders.

ABB is a registered trademark of the ABB Group. All other brand or product names mentioned in this document may be trademarks or registered trademarks of their respective holders.

#### Warranty

Please inquire about the terms of warranty from your nearest ABB representative.

http://www.abb.com/substationautomation

### Disclaimer

The data, examples and diagrams in this manual are included solely for the concept or product description and are not to be deemed as a statement of guaranteed properties. All persons responsible for applying the equipment addressed in this manual must satisfy themselves that each intended application is suitable and acceptable, including that any applicable safety or other operational requirements are complied with. In particular, any risks in applications where a system failure and/ or product failure would create a risk for harm to property or persons (including but not limited to personal injuries or death) shall be the sole responsibility of the person or entity applying the equipment, and those so responsible are hereby requested to ensure that all measures are taken to exclude or mitigate such risks.

This product has been designed to be connected and communicate data and information via a network interface which should be connected to a secure network. It is the sole responsibility of the person or entity responsible for network administration to ensure a secure connection to the network and to take the necessary measures (such as, but not limited to, installation of firewalls, application of authentication measures, encryption of data, installation of anti virus programs, etc.) to protect the product and the network, its system and interface included, against any kind of security breaches, unauthorized access, interference, intrusion, leakage and/or theft of data or information. ABB is not liable for any such damages and/or losses.

This document has been carefully checked by ABB but deviations cannot be completely ruled out. In case any errors are detected, the reader is kindly requested to notify the manufacturer. Other than under explicit contractual commitments, in no event shall ABB be responsible or liable for any loss or damage resulting from the use of this manual or the application of the equipment.

## Conformity

This product complies with the following Electro Magnetic Combatibility (EMC) standards: ETSI EN 301489-1 (V1.8.1 2008-04), IEC 61000-6-1 (Second edition 2005–01) and IEC 61000-6-3 (2006–07).

## Table of contents

| Section 1 | Introduction                                 | 5  |
|-----------|----------------------------------------------|----|
|           | This manual                                  | 5  |
|           | Intended audience                            | 5  |
|           | Product documentation                        | 5  |
|           | Document revision history                    | 5  |
|           | Related documentation                        | 5  |
|           | Symbols and conventions                      | 6  |
|           | Symbols                                      | 6  |
|           | Manual conventions                           | 6  |
| Section 2 | RER601/603 overview                          | 7  |
|           | Overview                                     | 7  |
|           | Product version history                      | 8  |
|           | Front panel                                  | 8  |
|           | Power switch                                 | 8  |
|           | Console switch                               | 9  |
|           | DIP switches                                 | 9  |
|           | Back panel                                   | 9  |
|           | Console/serial port 1                        | 10 |
|           | Ethernet                                     | 11 |
|           | Power supply connector                       | 11 |
|           | Side panel                                   | 12 |
|           | DIN rail mounting                            | 13 |
|           | Product label                                | 13 |
|           | Firmware version                             | 13 |
| Section 3 | Physical connections                         | 15 |
|           | Serial ports                                 | 15 |
|           | Serial port 2                                | 15 |
|           | GPRS                                         | 16 |
|           | RER603 I/O extension                         | 17 |
| Section 4 | Cyber security                               | 19 |
|           | Enhancing operator and subscription security | 19 |
|           | Configuring firewall and services            | 19 |
| Section 5 | RER601/603 Configurator                      | 21 |
|           | Overview                                     | 21 |
|           | Login to the Web Configurator                | 21 |
|           | System menu                                  | 22 |
|           |                                              |    |

|           | Changing the password                    | 23 |
|-----------|------------------------------------------|----|
|           | Network menu                             | 24 |
|           | Ethernet                                 | 24 |
|           | GPRS                                     | 26 |
|           | Dial-in                                  | 27 |
|           | SSH-VPN                                  | 27 |
|           | L2TP-VPN                                 |    |
|           | GRE                                      | 32 |
|           | Monitor                                  | 33 |
|           | Routing                                  | 34 |
|           | S-NAT                                    | 34 |
|           | D-NAT                                    | 34 |
|           | DNS Update                               | 34 |
|           | DynDNS client                            | 35 |
|           | NTP client                               |    |
|           | SMS Config                               | 37 |
|           | Firewall menu                            | 37 |
|           | Service menu                             |    |
|           | WWW                                      |    |
|           | SSH                                      | 40 |
|           | Telnet                                   | 40 |
|           | DHCP                                     | 40 |
|           | Application menu                         | 42 |
|           | Tools menu                               | 44 |
|           | IEC-104 application settings             | 45 |
|           | General settings                         | 46 |
|           | Serial settings                          | 46 |
|           | Network settings                         | 47 |
|           | IEC-104 settings                         | 49 |
|           | IEC-101 settings                         | 52 |
|           | ASDU converter                           | 56 |
|           | Packet collector                         | 57 |
|           | Other settings                           | 58 |
|           | IEC-104 I/O application settings         | 59 |
|           | Support for remote monitoring            | 59 |
| Section 6 | Troubleshooting                          | 61 |
|           | Setting up the routing mode              | 61 |
|           | Restoring Ethernet connection            | 61 |
|           | Using the M2M Gateway with one public IP | 61 |
|           | Receiving characters from the console    | 61 |
|           | Setting up the GPRS communication        | 62 |
|           | Establishing GPRS connection             | 62 |
|           | Restoring the GPRS connection            | 62 |
|           |                                          |    |

| Section 7  | Technical data                                                                                                    | 63                                      |
|------------|----------------------------------------------------------------------------------------------------|-----------------------------------------|
| Section 8  | Ordering data                                                                                                    | 67                                      |
| Section 9  | Appendix 1 Installation and mounting instructions<br>Unpacking the device<br>Installing the device<br>Installing the SIM card<br>Setting the IP address via a Web browser<br>Configuring the GPRS settings | <b>71</b><br>71<br>71<br>72<br>72<br>75 |
| Section 10 | Appendix 2 IEC 60870-5-104 interoperability                                                                                                    | 77                                      |
|            | Interoperability<br>System or device<br>Network configuration<br>Physical layer<br>Link layer<br>Application layer<br>Basic application functions                                                          | 77<br>78<br>78<br>78<br>79<br>80<br>87  |

## Section 1 Introduction

## 1.1 This manual

The technical manual contains product overview, installation and mounting instructions, descriptions of physical connections, Web configurator interface and IEC 60870-5-104 interoperability. The manual can be used as a technical reference during the engineering phase, installation and commissioning phase, and during normal service.

## 1.2 Intended audience

This manual addresses system engineers and installation and commissioning personnel, who use technical data during engineering, installation and commissioning, and in normal service.

### 1.3 Product documentation

### 1.3.1 Document revision history

| Document revision/date | Product series version | History         |
|------------------------|------------------------|-----------------|
| A/2011-09-02           | 1.0                    | First release   |
| B/2014-08-18           | 1.2                    | Content updated |

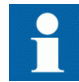

Download the latest documents from the ABB Website <u>http://www.abb.com/substationautomation</u>.

### 1.3.2 Related documentation

Product series- and product-specific manuals can be downloaded from the ABB Web site <u>http://www.abb.com/substationautomation</u>.

## 1.4 Symbols and conventions

### 1.4.1 Symbols

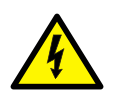

The electrical warning icon indicates the presence of a hazard which could result in electrical shock.

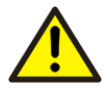

The warning icon indicates the presence of a hazard which could result in personal injury.

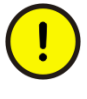

The caution icon indicates important information or warning related to the concept discussed in the text. It might indicate the presence of a hazard which could result in corruption of software or damage to equipment or property.

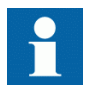

The information icon alerts the reader of important facts and conditions.

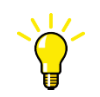

The tip icon indicates advice on, for example, how to design your project or how to use a certain function.

Although warning hazards are related to personal injury, it is necessary to understand that under certain operational conditions, operation of damaged equipment may result in degraded process performance leading to personal injury or death. Therefore, comply fully with all warning and caution notices.

## 1.4.2 Manual conventions

Conventions used in manuals. A particular convention may not be used in this manual.

- Abbreviations and acronyms in this manual are spelled out in the glossary. The glossary also contains definitions of important terms.
- Parameter names are shown in italics. The function can be enabled and disabled with the *Operation* setting.
- Parameter values are indicated with quotation marks. The corresponding parameter values are "On" and "Off".

# Section 2 RER601/603 overview

## 2.1 Overview

The IEC 60870-5-104 gateway offers industrial quality connectivity for the IEC 60870 protocol family. IEC 60870-5-104 is a vendor-independent communication standard for the electricity industry. With the IEC 60870-5-104 gateway, conventional IEC 60870-5-101 devices can be attached to a modern TCP/IP based IEC 60870-5-104 control system. The Ethernet and GPRS network interfaces provide seamless communication for most applications.

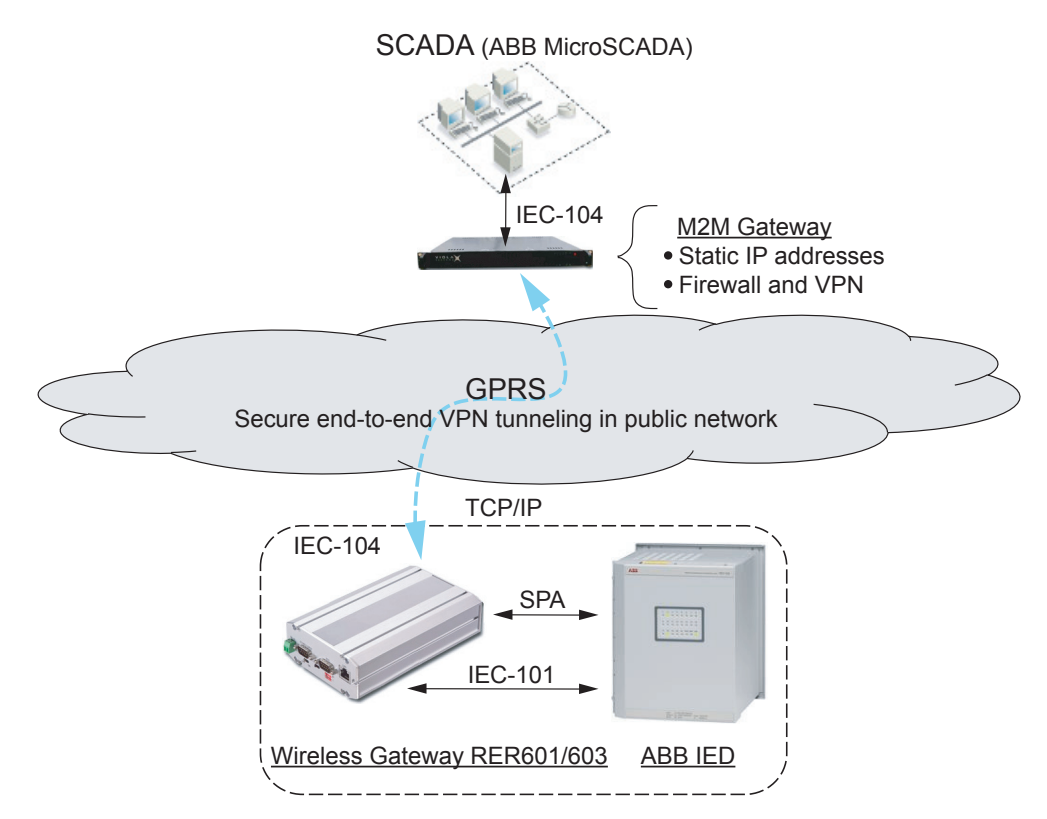

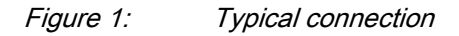

•

The device contains three panels for interface connections and status indication.

- The front panel includes all the connectors and switches for the device's operation, optional input and output connectors, and the connectors for the network and serial interface.
- The back panel contains the GPRS antenna connector and the SIM card holder.
- The side panel contains all the LEDs that indicate the status of the device.

### 2.1.1 Product version history

| Product version | Product history                                   |
|-----------------|---------------------------------------------------|
| 1.0             | First release                                     |
| 1.2             | Support for Viola Patrol remote device monitoring |

## 2.2 Front panel

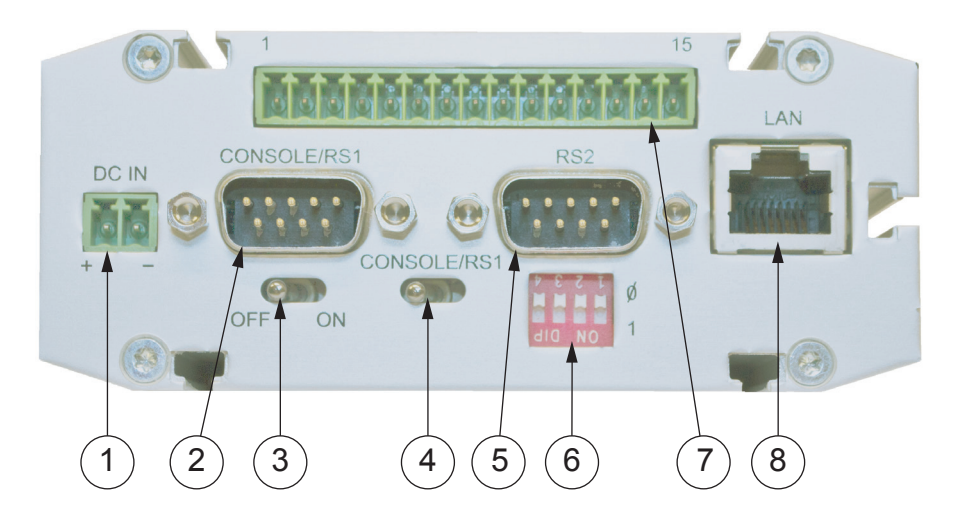

#### Figure 2:

Front panel

- 1 Power supply connector
- 2 Console serial port (RS1)
- 3 Power switch
- 4 Console switch
- 5 Application serial port (RS2)
- 6 DIP switches
- 7 I/O extension (only available for RER603)
- 8 Ethernet connector

The device has rails for wall or rack mounting. The front panel contains slots for nuts or other optional mounting accessories to gain access to the rails.

### 2.2.1 Power switch

Use the power switch to switch the device's power on or off.

### 2.2.2 Console switch

The console switch enables or disables console access. When console access is disabled, both serial ports may be used as an application serial port. When the switch is in the right position, RS1 is in the serial port mode and when it is in the left position, RS1 is in the console mode.

### 2.2.3 DIP switches

The DIP switches are used to select an application port mode (RS-2) and settings (RS-232 or RS-485). By default, all are set to "0" when the port is in the RS-232 mode. DIP switches 2-4 apply only when the RS-485 mode is selected with DIP switch 1.

 Table 1:
 DIP switches

| Number | Function      | State                        | Description                                                          |
|--------|---------------|------------------------------|----------------------------------------------------------------------|
| 1      | RS-232/RS-485 | "0" = RS-232<br>"1" = RS-485 | Selects the RS-port operation                                        |
| 2      | HALF/FULL     | "0" = full<br>"1" = half     | Selects between half-<br>duplex (2-wire) and full<br>duplex (4-wire) |
| 3      | BIAS          | "0" = OFF<br>"1" = ON        | Turns RS-485 biasing<br>on or off                                    |
| 4      | TERMINATION   | "0" = OFF<br>"1" = ON        | Turns RS-485<br>termination on or off                                |

## 2.3 Back panel

The IEC 60870-5-104 gateway has an antenna connector and a slot for a SIM card on the back panel.

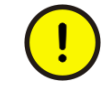

Do not insert or remove the SIM card while the GPRS module is in operation. The SIM card contents may become corrupted if the card is removed while the GPRS module is writing data to it.

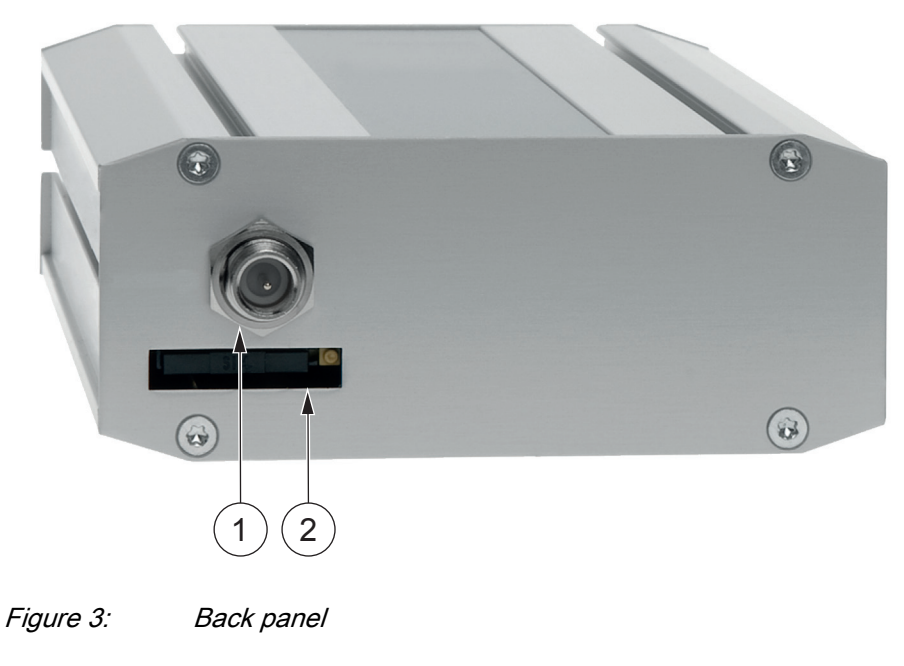

1 FME connector for an antenna

2 SIM card slot

## 2.4 Console/serial port 1

The serial port 1 (RS1) is a full RS-232 port.

Table 2: RS-232 port PIN description

| Pin number | Name | Direction | Description                              |
|------------|------|-----------|------------------------------------------|
| 1          | DCD  | IN        | Data Carrier Detect                      |
| 2          | RXD  | IN        | Received data                            |
| 3          | TXD  | OUT       | Transmitted data                         |
| 4          | DTR  | OUT       | Data Terminal Ready,<br>handshake output |
| 5          | GND  | -         | Signal ground                            |
| 6          | DSR  | IN        | Data Set Ready,<br>handshake input       |
| 7          | RTS  | OUT       | Ready To Send,<br>handshake output       |
| 8          | CTS  | IN        | Clear To Send,<br>handshake input        |
| 9          | RI   | IN        | Ring Indicator                           |

## 2.5 Ethernet

The device has an RJ-45 connector for a 10/100 Mbps Ethernet connection. The maximum length of the Ethernet cable is 100 m.

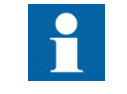

The cross-connected cable is only used for connecting the device to the PC network interface card. Use a direct Ethernet cable to connect to the local network, for example, to a hub or a switch.

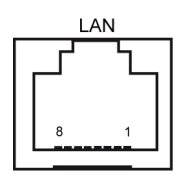

| Figure 4              | R.I-45 Ethernet connector |
|-----------------------|---------------------------|
| riguic <del>-</del> . |                           |

Table 3:

RJ-45 Ethernet connector PIN description

| Pin number | Name | Direction | Description               |
|------------|------|-----------|---------------------------|
| 1          | Rx+  | IN        | Data Receive Positive     |
| 2          | Rx-  | IN        | Data Receive Negative     |
| 3          | Tx+  | OUT       | Data Transmit Positive    |
| 4          | NC   | -         | -                         |
| 5          | NC   | -         | -                         |
| 6          | Tx-  | OUT       | Data Transmit<br>Negative |
| 7          | NC   | -         | -                         |
| 8          | NC   | -         | -                         |

2.6

## Power supply connector

The device has a 10–26 V DC power supply connector. The unit is protected against reversed polarity.

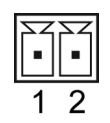

Figure 5:

Power supply connector

| 1 | Pin 1 (+) |
|---|-----------|
| 2 | Pin 2 (-) |

## 2.7 Side panel

The side panel contains LEDs that indicate the status of the device. Only five of them are connected. The LEDs are numbered 1–10 starting from the rear panel side.

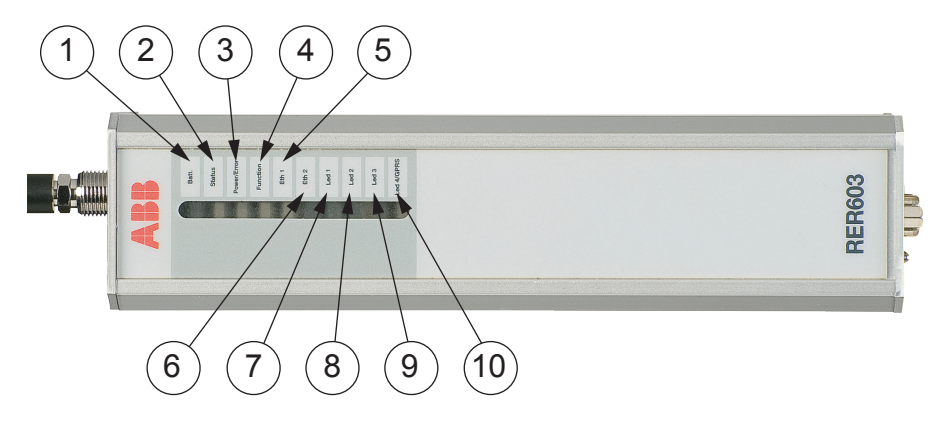

Figure 6: LED description

| LED number                | LED         | LED status | Description                              |
|---------------------------|-------------|------------|------------------------------------------|
| 1                         | Batt.       | -          | LED unassigned                           |
| 2                         | Status      | On         | VPN connection is up                     |
|                           |             | Blinking   | VPN onnection is<br>starting             |
|                           |             | Off        | VPN connection is disabled               |
| 3                         | Power/Error | On         | Operating power is<br>turned on          |
|                           |             | Off        | Operating power is<br>turned off         |
| 4                         | Function    | On         | Device is starting                       |
|                           |             | Blinking   | Device is operating normally             |
|                           |             | Off        | Device is not operational                |
| 5                         | Eth 1       | On         | Ethernet link is up                      |
|                           |             | Blinking   | Ethernet link is transferring data       |
|                           |             | Off        | Ethernet link is down                    |
| 6                         | Eth 2       | -          | LED reserved for<br>future functionality |
| 7                         | Led 1       | -          | LED reserved for future functionality    |
| 8                         | Led 2       | -          | LED reserved for future functionality    |
| Table continues on next p | bage        |            |                                          |

 Table 4:
 Description of available LEDs o the side panel

| LED number | LED        | LED status | Description                              |
|------------|------------|------------|------------------------------------------|
| 9          | Led 3      | -          | LED reserved for<br>future functionality |
| 10         | Led 4/GPRS | Blinking   | GPRS is starting or transferring data    |
|            |            | Off        | GPRS is inactive                         |

## 2.8 DIN rail mounting

The device has mounting holes for DIN rail mounting brackets.

## 2.9 Product label

The product label is located on the bottom of the device. It contains the basic information about the unit such as product name, serial number and Ethernet MAC address.

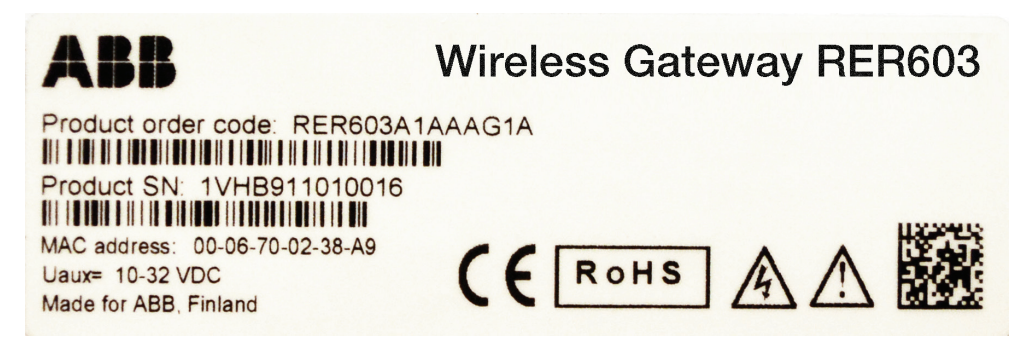

Figure 7: Product label

## 2.10 Firmware version

The device firmware version can be checked from the REC601/603 configurator start page (**System/Information**), or by executing the "firmware" command via the console.

This manual describes the RER601 and RER603 Ver.1.2 firmware 5.2.8.

| ABB           |                                                                                        |                                                                                       | RER601/603 Configurator                         |
|---------------|----------------------------------------------------------------------------------------|---------------------------------------------------------------------------------------|-------------------------------------------------|
|               | <u>System</u> Network Firewall                                                         | Services Applications                                                                 | Tools                                           |
|               |                                                                                        |                                                                                       |                                                 |
| Information   |                                                                                        | System Informa                                                                        | tion                                            |
| Time          | Product name                                                                           | RER601                                                                                |                                                 |
| Environment   | Product serial number                                                                  | ARC5272-48-33<br>2432042                                                              | 28-0209C9                                       |
| Filesystems   | HW version                                                                             | 3.1                                                                                   |                                                 |
| Password      | Operating system<br>Firmware<br>Processor<br>MAC address<br>RAM memory<br>Flash memory | Linux version 2.<br>RER60x EDGE<br>COLDFIRE(m5)<br>00:06:70:02:09:<br>31336 kB<br>8MB | 4.19-uc1<br>GW 5.2.1 (build 1098)<br>272)<br>C9 |
| Commit Reboot |                                                                                        |                                                                                       |                                                 |

Figure 8: Firmware version

RER601/603 Technical Manual

# Section 3 Physical connections

## 3.1 Serial ports

The device has two 9-pin male serial port connectors (DB9). A null modem cable can be used to connect the device to a serial device or a PC. The device supports CTS/RTS flow control.

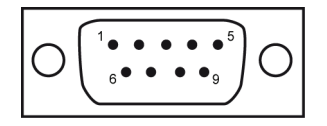

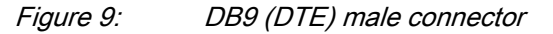

### 3.1.1 Serial port 2

The serial port 2 (RS2) can be configured either as a half-RS-232 or an RS-422/485 (DTE Master). The pin description is the same as in RS1, when the port is in the RS-232 mode.

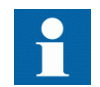

Do not connect the RS-422 or RS-485 devices to a port which has been configured to operate as an RS-232 port.

Table 5:

RS-485 port PIN description

| Pin number | RS-485 full duplex (4-wire) | RS-485 half-duplex (2-wire) |
|------------|-----------------------------|-----------------------------|
| 1          | NC                          | NC                          |
| 2          | RXD+ (in)                   | NC                          |
| 3          | TXD- (out)                  | TXD/RXD- (out/in)           |
| 4          | NC                          | NC                          |
| 5          | GND                         | GND                         |
| 6          | NC                          | NC                          |
| 7          | TXD+ (out)                  | TXD/RXD+ (out/in)           |
| 8          | RXD- (in)                   | NC                          |
| 9          | NC                          | NC                          |

## 3.2 GPRS

The device with GPRS includes an FME male type connector for an external antenna. Any kind of external 50  $\Omega$  dual-band antenna can be used intended for GSM900 (880–960 MHz) and GSM1800, also known as PCN, (1710–1880 MHz) frequency bands. The antenna is connected directly to the connector located on the device's back panel.

Commercially available antennas are usually provided with a flexible 50  $\Omega$  cable with a length of 2–3 meters and a female type FME connector.

The device's IEC 60870-5-104 gateway is tested with antennas from Hirschmann Rheinmetall Elektronik GmbH. Examples of tested external antennas include the sticker type and magnetic mount antennas.

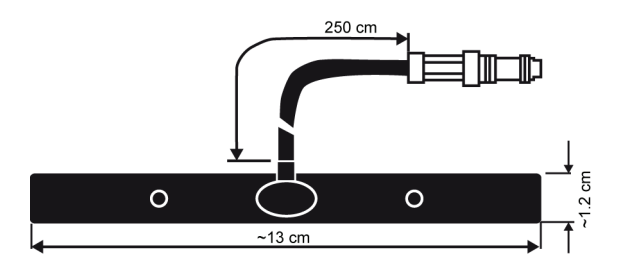

Figure 10: Sticker type patch antenna (MCA 18 90 STRIPE)

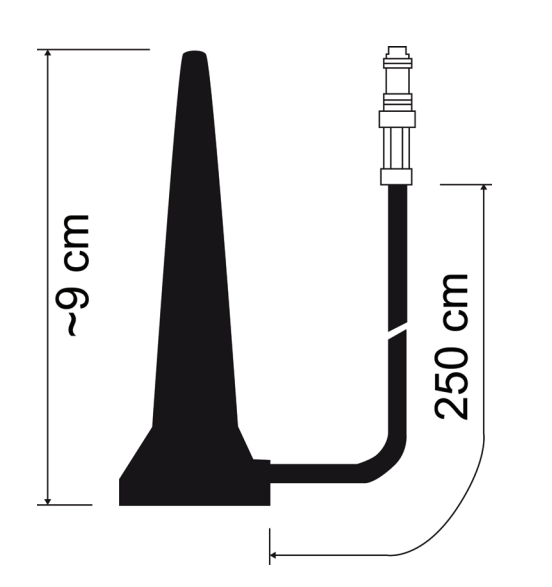

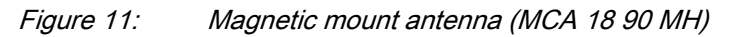

Both antennas have an FME connector (female) and a 250 cm RG174 cable.

A SIM card with enabled data transfer is required for using the wireless connection. Standard 3 V SIM cards may be used with the IEC 60870-5-104

gateway. A SIM card holder is located on the back panel near the GPRS antenna connector.

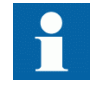

If the PIN code query is enabled, check that the RER601/603 configurator has the correct PIN code entered in the GPRS submenu.

## 3.3 RER603 I/O extension

Wireless Gateway RER603 has eight binary inputs for monitoring and fault indication applications, and two binary outputs for disconnector control and alarm acknowledgement.

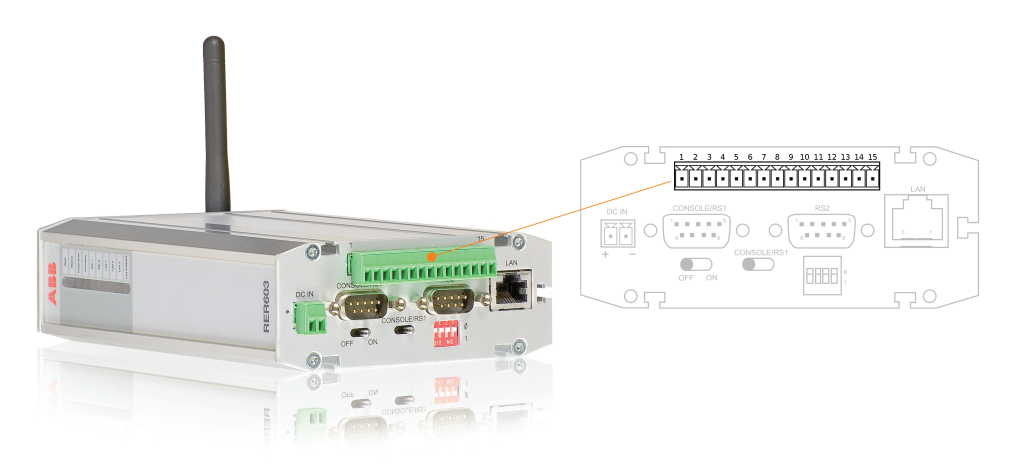

| Figure 12: | RER603 I/O extension |
|------------|----------------------|
| -          |                      |

1

RER603 I/O connector pins

| PIN                          | Symbol | Description                           |
|------------------------------|--------|---------------------------------------|
| 1                            | V+     | Vcc out, 50 mA                        |
| 2                            | DI_1   | Digital input, 060V                   |
| 3                            | DI_2   | Digital input, 060V                   |
| 4                            | DI_3   | Digital input, 060V                   |
| 5                            | DI_4   | Digital input, 060V                   |
| 6                            | DI_5   | Digital input, 060V                   |
| 7                            | DI_6   | Digital input, 060V                   |
| 8                            | DI_7   | Digital input, 060V                   |
| 9                            | DI_8   | Digital input, 060V                   |
| 10                           | DI_COM | Digital inputs referense input        |
| 11                           | DO_1A  | Digital output pole 1, 060V,<br>50 mA |
| Table continues on next page |        |                                       |

## Section 3 Physical connections

| PIN | Symbol | Description                           |
|-----|--------|---------------------------------------|
| 12  | DO_1B  | Digital output pole 2                 |
| 13  | DO_2A  | Digital output pole 2, 060V,<br>50 mA |
| 14  | DO_2B  | Digital output pole 2                 |
| 15  | GND    | GND output                            |

# Section 4 Cyber security

Cyber security aims to secure the properties of the organization against security risks. To strengthen the system and increase the security level towards any cyber security attacks from the Internet, certain actions are recommended while configuring the device.

- The device should be installed physically secure, for example, in a locked cabinet.
- The latest security updates need to be installed for all network devices.
- The network inventory needs to be documented and kept up to date.
- Unused services and interfaces should always be disabled.
- Only VPN connections should be used to access remote networks.

## 4.1 Enhancing operator and subscription security

Network subscription and SIM card must be stored safely and configured to prevent misuse of services.

- Disable unused services from SIM cards.
  - Voice calls
  - SMS
  - Paid services
  - Roaming
- Use pin code in SIM cards.
- Prefer a private APN service from the operator.
- Prefer M2M subscription SIM cards from the operator.
- Use private IP addressing from the operator for GPRS communications.
- If connected to a public IP network, do not use plain text protocols such as http, SNMP and telnet. Always use VPN to connect to the device.

## 4.2 Configuring firewall and services

Enable the firewall and disable the unused services and interfaces in the device. To start, disallow traffic and allow only the needed traffic. Use the default policy to drop connections.

- Check that the firewall is enabled.
- For incoming connections, always filter (drop) all unused ports which may include DNS, L2TP-VPN, SNMP and so on.
- Check that the default action is "drop" in firewalls and allow only the needed ports.
- Set unique passwords for each device.
- Keep passwords stored in a safe place, for example, Encrypted password management tool.
- Check that all unused services are disabled.
- If possible, allow IP connections only via VPN.
- Disable all unused services, for example, Dial-in, SMSconfig, serial and SNMP.
- Back up the configuration.

# Section 5 RER601/603 Configurator

## 5.1 Overview

RER601/603 configurator is a tool which is used to manage the device properties via a user-friendly, Web-based interface.

To use the Web configurator, only a computer with an HTML browser and a connection to the device are needed. With the configurator, it is possible to receive status information and set parameters and variables that control which applications and processes are used with the device.

After a successful login, the main window is displayed. It consists of the main navigation menu on the top, the navigation bar on the left, and the content area that displays the currently active content and controls.

When the program starts for the first time, the System/Information window is displayed in the content area. The main navigation menu on the top of the window is used to navigate between the different subsets of the available settings. Selecting an item from the main menu displays the available items related to this subset in the navigation bar. The first of these is displayed in the content area by default.

The navigation bar on the left contains the parameter groups in the subset. Selecting an item from this menu displays the content related to the selected group in the content area.

Three buttons are always visible at the bottom of the navigation bar.

- The **Commit** button is used to save the memory-resident data for "soft" parameters permanently to the nonvolatile memory. The values for the previous parameters are not saved permanently unless this button is pressed.
- The **Reboot** button is used to reboot the device.
- The **Logout** button ends the current session and returns to the login window.

## 5.2 Login to the Web Configurator

- 1. Open the device from the URL where the device is located.
- 2. On the device main page, click the **Start Configurator** link.

| ABB                             |                                                                                                    | RER601/603 Configurator                                                                                                    |
|---------------------------------|----------------------------------------------------------------------------------------------------|----------------------------------------------------------------------------------------------------|
|                                 | Welcome<br><u>Sta</u>                                                                                        | to ABB RER601/603<br>Int configurator                                                                                                    |
| Figure 13:                      | Start Configurator link                                                                                      |                                                                                                    |
| Enter the pass<br>start the Web | ssword for the device's root accoun<br>o configurator tool.                                                  | t and click the <b>Login</b> button to                                                                                                    |
| 1                               | The default password for the root<br>before connecting the device to<br>password from the <b>System/Pass</b> | ot is empty. Set the password<br>a public network. Change the<br>sword menu.                                                                                                    |
| ABB                             |                                                                                                    | RER601/603 Configurator                                                                                                    |
|                                 | Lo<br>Us<br>Pr                                                                                               | ig in to the system<br>semame:root<br>assword:<br>Login                                                                                                    |
|                                 |                                                                                                    |                                                                                                    |
|                                 | ABB<br>Figure 13:<br>Enter the pass<br>start the Web                                                         | Figure 13:       Start Configurator link         Enter the password for the device's root account         figure 13:       The default password for the root before connecting the device to pasword from the System/Pass         figure 14:       Image: Start Start Star |

Figure 14: System login

## 5.3 System menu

The System menu can be used to view information about the system or the current executing environment and to set the date and time.

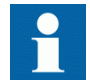

Updated time information is not saved permanently until the Commit button is pressed.

#### Information

Contains general information about the device. Information on this submenu should be provided, if possible, when contacting technical support.

#### Time

For adjusting time information. The device has a real-time clock with battery backup.

#### Environment

Contains information about the device's memory usage, uptime and inside temperature.

#### Password

For changing the password. The default password is blank.

### 5.3.1 Changing the password

It is recommended that the default password is changed before connecting the device to a public network. The default password for the root account is empty.

#### 1. Click Password.

- When changing the password for the first time, type the new password in all three fields, **Old password**, **Password** and **Retype password**.
- When changing an old password, type the old password in the **Old password** field, type the new password in the **Password** field and retype the new password in the **Retype password** field.
- 2. Click **Apply** and then **Commit** to store the settings.
- 3. Click **Reboot** for the settings to take effect.

| ABB                                |                                       |             |          |              | REC601 | /603 Confi | gurator |
|------------------------------------|---------------------------------------|-------------|----------|--------------|--------|------------|---------|
|                                    | <u>System</u> Netwo                   | rk Firewall | Services | Applications | Tools  |            |         |
| Information                        | -                                     |             | (        | Change passw | ord    | _          |         |
| Time<br>Environment<br>Filesystems | Old passwo<br>Password<br>Retype pass | rd          |          |              |        |            |         |
| Password                           |                                       |             | F        | Apply R      | eset   |            |         |
|                                    |                                       |             |          |              |        |            |         |
| Commit Reboot                      |                                       |             |          |              |        |            |         |
| Logout                             |                                       |             |          |              |        |            |         |
|                                    |                                       |             |          |              |        |            |         |

Figure 15: Changing the password

RER601/603 Configurator

## 5.4 Network menu

The network interface properties are controlled through the Network menu. The menu contains items for the Ethernet, GPRS and VPN interfaces. The Network Interface Summary page shows the currently active interfaces and routing information.

## ABB

Π

| ummary      |                                | Ne              | twork Interface Summary        | y          |      |               |
|-------------|--------------------------------|-----------------|--------------------------------|------------|------|---------------|
| hernet      | Ethernet (eth0)                |                 |                                |            |      |               |
| PRS         | HW address<br>Internet address | 00:06:<br>10.10 | 70:02:09:C9<br>10:10           |            |      |               |
| ial-in      | Status                         | UP BR           | ROADCAST RUNNING MULT          | ICAST      |      |               |
| SH-VPN      | Rx packets                     | 1248            |                                |            |      |               |
| 2TP-VPN     | Loopback (lo)                  | 1101            |                                |            |      |               |
| RE tunnel   | Internet address               | 127.0.          | 0.1                            |            |      |               |
| onitor      | Status<br>Dv poskoto           | UP LO           | OPBACK RUNNING                 |            |      |               |
| outing      | Tx packets                     | 0               |                                |            |      |               |
| NAT         |                                |                 | Running Routes                 |            |      |               |
| NAT         | Destination                    | Gatewa          | y Genmask                      | Flag       | ļs   | lface         |
| NS Update   | 10.0.0.0                       | *               | 255.0.0.0                      | 0          |      | ethu<br>Io    |
| nDNS client | default                        | 10.10.11        | 0.1 0.0.0.0                    | ŬG         |      | eth0          |
| P client    |                                |                 | Running ARP cache              |            |      |               |
| MS Config   | Address<br>10.10.10.1          | HWtype H        | HWaddress<br>30:90:7F:3E:35:C6 | Flags<br>C | Mask | lface<br>eth0 |

Figure 16: Network interface summary

## 5.4.1 Ethernet

The device's Ethernet interface is configured via the Ethernet command in the Network menu. Clicking this command displays the Ethernet settings in the content area.

| ABB                                                                                                    |                                               |                                                                                                    |                                          |               |                | RER601/603 Configurator                                                  |
|----------------------------------------------------------------------------------------------------|-----------------------------------------------|----------------------------------------------------------------------------------------------------|------------------------------------------|---------------|----------------|--------------------------------------------------------------------------|
|                                                                                                    | System                                        | <u>Network</u>                                                                                              | Firewall                                 | Services      | Applications   | Tools                                                                    |
| Summary                                                                                                    |                                               | -                                                                                                    | -                                        | E             | thernet Settir | ıgs                                                                      |
| Ethernet<br>GPRS                                                                                                    | Ove                                           | erride Etherne                                                                                              | t configura                              | tion by DHC   | P?             | <ul> <li>Enabled</li> <li>Disabled</li> </ul>                            |
| Dial-in<br>SSH-VPN<br>L2TP-VPN<br>GRE tunnel<br>Monitor<br>Routing<br>S-NAT<br>D-NAT<br>DNS Update<br>DynDNS client<br>NTP client | Ho:<br>Doi<br>Eth<br>Net<br>Us:<br>Det<br>MTI | st name<br>main name<br>ernet IP addr<br>work mask<br>e Ethernet as<br>ault router IP<br>J<br>S servers (op | ess<br>default rou<br>address<br>tional) | te (usually N | io)            | ABB<br>(none)<br>10.10.10.10<br>255.0.0.0<br>Yes ♥<br>10.10.10.1<br>1500 |
| SMS Config<br>Commit Reboot<br>Logout                                                                                             | MA                                            | C address                                                                                                   |                                          | А             | pply Re        | 200:06:70:02:09:C9<br>25et                                               |

#### Figure 17: Ethernet settings

*Override Ethernet configuration by DHCP?* If enabled, the device gets the IP address and other related information from a local DHCP server. When enabled, all other settings are disabled on this page.

*Host name* sets the device host name. Each device connected to the gateway must have a unique host name. This is important to set up correctly when using the gateway and VPN.

Domain name determines the domain name for name resolution (optional).

Ethernet IP address determines the IP address used by the eth0 interface.

Network mask determines the network mask used by the eth0 interface.

*Use Ethernet as default route* should be set to "Yes" only if Ethernet is used as the default gateway or router. Usually this parameter is set to "No", because either GPRS or VPN is used as the default route. This parameter overrides the next parameter *Default Route IP Address*, so that parameter has no effect if *Use Ethernet as default route* is set to "No"

*Default Router IP address* determines the default router or default gateway used when the direct route to the host or network is not known. Applies to the eth0 interface only. When GPRS or VPN is used as the default gateway, this parameter is set to "0".

*MTU* determines the maximum transfer unit (MTU) for the Ethernet interface (usually 1500).

*DNS servers (optional)* determines the name server IP (DNS) address for resolving host names to the IP address and vice versa. Applicable when the GPRS parameter *DNS servers* is set to "User defined".

#### 5.4.2 GPRS

The GPRS settings include APN and other settings for the GPRS network connection.

| ABB                                                                                                    |                                                                                                    | RER601/60                      | )3 Configurator |
|----------------------------------------------------------------------------------------------------|----------------------------------------------------------------------------------------------------|--------------------------------|-----------------|
|                                                                                                    | System <u>Network</u> Firewal                                                                                                    | II Services Applications Tools |                 |
| Summary<br>Ethernet<br>GPRS<br>Dial-in<br>SSH-VPN<br>L2TP-VPN<br>GRE tunnel<br>Monitor<br>Routing<br>S-NAT<br>D-NAT<br>DNS Update<br>DynDNS client<br>NTP client<br>SMS Config | GPRS enabled<br>Access Point Name (GPR<br>PIN code<br>Operator Code (empty=au<br>DNS servers<br>LED indication<br>GPRS username<br>GPRS password<br>PPP idle timeout (sec)<br>Maximum MTU value<br>Use GPRS as default rout | GPRS Settings                  |                 |
| Logout                                                                                                    |                                                                                                    |                                |                 |
| Commit Reboot                                                                                                    |                                                                                                    |                                |                 |

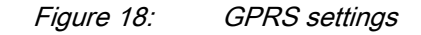

*GPRS enabled* When set to "Yes", the GPRS interface is automatically connected to the GPRS network.

Access Point Name (GPRS) determines the GPRS Access Point Name (APN) for the connection.

PIN code determines the SIM card PIN code.

*Operator Code (empty=auto)* is a manually selected operator code. Leave empty for automatic network selection (default).

5.4.3

| <i>DNS servers</i> When set to "User defined", DNS servers defined on the Ethernet page are used. If set to "From GPRS network", the device receives the DNS server IP addresses automatically from the GPRS network.              |
|----------------------------------------------------------------------------------------------------|
| <i>Led indication</i> When set to "Data only", the GPRS LED blinks green when transmitting data. When set to "Informative", the LED blinks also when connected to the GPRS network without data transfer (GPRS context is active). |
| <i>GPRS username</i> determines the user name used for authentication, if APN requires it.                                                                                                    |
| GPRS password determines the password used for authentication, if APN requires it.                                                                                                    |
| <i>PPP idle timeout</i> determines the maximum idle time for the GPRS interface. If the GPRS interface has been idle (no traffic) for this period, the GPRS connection is restarted.                                               |
| Maximum MTU value determines the maximum transfer unit (MTU) for GPRS.                                                                                                    |
| <i>Use GPRS as default route</i> If enabled, GPRS is used as the default route. The Ethernet default gateway has to be disabled by setting the parameter <i>Use Ethernet as default route</i> to "No" in <b>Network/Ethernet</b> . |
| Dial-in                                                                                                    |
| The device's PPP dial-in interface is configured via the Dial-in command in the Network menu. Clicking this command displays the Dial-in settings in the content area.                                                             |
| Dial-in enabled If enabled, PPP connections can be made to the device (GSM data).                                                                                                    |
| <i>Require authentication (PAP)</i> determines if password authentication is used for incoming data calls.                                                                                                    |
| Required username determines the PAP user name.                                                                                                    |
| Required password determines the PAP password used for authentication.                                                                                                    |
| <i>Idle timeout</i> determines the length of idle time before the PPP connection is terminated.                                                                                                    |
| Local IP address determines the IP address used in the PPP peer.                                                                                                    |
| Peer's IP address determines the IP address used in the PPP peer.                                                                                                    |
| <i>Maximum MTU value</i> determines the maximum transfer unit (MTU) for dial-in connections.                                                                                                    |
| SSH-VPN                                                                                                    |
| The device has a VPN client that can be used with the gateway.                                                                                                    |
|                                                                                                    |

5.4.4

| SSH-VP                          | PN Settings       |
|---------------------------------|-------------------|
| Use SSH-VPN?                    | No 💌              |
| Primary server                  |                   |
| Primary interface               | GPRS 💌            |
| Primary server IP               | 127.0.0.1         |
| Primary server port             | 22                |
| Primary server GW               | 0                 |
| Max duration (0=unlimited)      | 0                 |
| Connection start timeout (sec)  | 80                |
| Connection retry interval (sec) | 10                |
| Connection retry mode           | Increment delay 💌 |
| Hello interval (sec)            | 200               |
| Hello failure limit             | 2 💌               |
| Backup server (optional)        |                   |
| Use backup SSH-VPN?             | No 💌              |
| Primary failure limit           | 3 💌               |
| Backup interface                | GPRS 💌            |
| Backup server IP                | 127.0.0.1         |
| Backup server port              | 22                |
| Backup server GW                | 0                 |
| Max duration (0=unlimited)      | 7200              |
| Connection start timeout (sec)  | 80                |
| Connection retry interval (sec) | 10                |
| Connection retry mode           | Increment delay 💌 |
| Hello interval (sec)            | 200               |
| Hello failure limit             | 2 💌               |
| Routing                         |                   |
| Routing mode                    | None 💌            |
| Remote network IP               | 0.0.0.0           |
| Remote network mask             | 255.255.0.0       |
| Link management                 |                   |
| MTU                             | 1420              |
| Idle timeout (sec)              | 3600              |
| Apply                           | Reset             |

Figure 19: SSH-VPN settings

#### Primary server

*Use SSH-VPN?* When set to "Yes", the device automatically establishes a SSH-VPN connection to the primary gateway.

*Primary interface* determines the interface used to reach the gateway server.

Primary server IP determines the IP address of the gateway SSH-VPN server.

*Primary server port* determines the SSH-VPN TCP port on the primary server. The default is 22.

*Primary server GW* is used if another gateway than the default route is needed to reach the gateway.

*Max duration (0=unlimited)* determines the maximum duration of the VPN connection. On the primary server, this should be set to zero. With the backup server, the primary server is tried again after this time-out.

*Connection start timeout (sec)* determines the time to wait until the connection is established.

*Connection retry interval (sec)* determines the time interval after which the connection is retried.

*Connection retry mode* increases incrementally the retry interval on each connection attempt. Constant delay always uses the same delay.

*Hello interval (sec)* determines the Hello packet interval for the VPN. This can be used as a keep-alive message on very critical links.

*Hello failure limit* determines the number of Hello packets that can be lost before restarting the connection.

#### Backup server (optional)

*Use backup SSH-VPN?* When set to "Yes", the device tries to establish a VPN connection to back up the gateway, if the primary gateway cannot be reached.

*Primary failure limit* determines the number of times the primary must not be reached before changing to the secondary. The other parameters are same as in the primary server. The duration of the connection can be set, for example, to 3600 seconds, so after one hour's connection time to the backup server, the system tries to reach the secondary gateway.

#### Routing

*Routing mode* has three modes.

- Tunnel the following network. This adds the "Remote network IP" to be reached via the SSH-VPN. The parameters *Remote network IP* and *Remote network mask* must be set.
- Default route. The VPN interface is used as the default route.
- None. No routing is added when the VPN is established. The VPN peer IPs can be used for communications.

*Remote network IP* determines the remote network IP behind the VPN on the gateway side that the device needs to reach.

Remote network mask determines the network mask for the remote network IP.

#### Link management

MTU determines the maximum transfer unit (MTU) for the SSH-VPN interface.

*Idle timeout (sec)* determines the idle time-out for the SSH-VPN interface. If the time-out is reached, the VPN connection is restarted.

### 5.4.5 L2TP-VPN

The device has an L2TP client that can be used with an L2TP server.
| L2TP-VPN Settings                |                   |  |  |  |
|----------------------------------|-------------------|--|--|--|
| Use L2TP-VPN?                    | No 💌              |  |  |  |
| Primary server                   |                   |  |  |  |
| Primary interface                | GPRS 💌            |  |  |  |
| Primary server IP                | 0.0.0.0           |  |  |  |
| Primary server port              | 1701              |  |  |  |
| Primary server gateway           | 0                 |  |  |  |
| Max duration (0=unlimited)       | 0                 |  |  |  |
| Connection start timeout (sec)   | 80                |  |  |  |
| Connection retry interval (sec)  | 10                |  |  |  |
| Connection retry mode            | Increment delay 💌 |  |  |  |
| Hello interval (secs)            | 20                |  |  |  |
| MTU                              | 1420              |  |  |  |
| L2TP username (same as hostname) | primary_user      |  |  |  |
| L2TP password                    | pass              |  |  |  |
| Backup server (optional)         |                   |  |  |  |
| Use backup L2TP-VPN?             | No 💌              |  |  |  |
| Backup interface                 | GPRS 💌            |  |  |  |
| Backup server IP                 | 0.0.0.0           |  |  |  |
| Backup server port               | 1701              |  |  |  |
| Backup server gateway            | 0                 |  |  |  |
| Max duration (0=unlimited)       | 7200              |  |  |  |
| Connection start timeout (sec)   | 80                |  |  |  |
| Connection retry interval (sec)  | 10                |  |  |  |
| Connection retry mode            | Increment delay 💌 |  |  |  |
| Hello interval (secs)            | 20                |  |  |  |
| MTU                              | 1420              |  |  |  |
| L2TP username (same as hostname) | backup_user       |  |  |  |
| L2TP password                    | passwd            |  |  |  |
| Routing                          |                   |  |  |  |
| Routing mode                     | None 🔽            |  |  |  |
| Remote network IP                | 0.0.0.0           |  |  |  |
| Remote network mask              | 255.255.0.0       |  |  |  |
| Apply                            | Reset             |  |  |  |

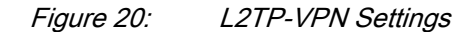

If the primary server cannot be reached, the L2TP VPN connection is established with a backup server.

### Primary server

*Use L2TP-VPN*? When set to "Yes", the device establishes an L2TP VPN connection with the primary gateway.

Primary interface determines the interface used to reach the gateway server.

*Primary server IP* determines the IP address of the gateway L2TP server.

Primary server port determines the L2TP VPN server port (UDP, default 1701).

*Primary server gateway* is used if another gateway than the default route is needed to reach the gateway.

*Max duration (0=unlimited)* determines the maximum duration of the VPN connection. On the primary server, this should be set to zero.

*Hello interval (secs)* determines the Hello interval for keeping the connection alive. The default is 20 seconds.

MTU determines the maximum transfer unit for the L2TP interface.

L2TP username (usually hostname) determines the user name for authentication.

L2TP password determines the L2TP password for authentication.

#### Routing

*Routing mode* is used if routing is needed with the L2TP interface. The parameters are the same as for SSH-VPN.

## 5.4.6 GRE

The GRE tunnel command in the Network menu is used to configure the GRE settings.

*GRE tunnel enabled* When set to "Yes", the device establishes the GRE connection automatically.

Interface determines the interface used for the GRE server.

GRE server IP determines the IP address of the GRE server.

*Gw to GRE server (Ethernet mode)* (Optional) is used if another gateway than the default route is needed for the GRE server.

*Local GRE interface IP (usually eth0 IP)* determines the local IP address used in the GRE tunnel.

*Remote GRE interface IP* (Optional) determines the remote IP address used in the GRE tunnel.

TTL value determines the time to live value for the interface.

Checksum (Optional) determines the checksum value.

Incoming key determines the authentication key.

Outgoing key (Optional) determines the outgoing key for the server.

The optional routing parameters *Routing mode*, *Remote network* and *Remote* network mask are the same as in SSH-VPN and L2TP.

#### 5.4.7 Monitor

The monitor settings are used for checking the GPRS and VPN connections. If the connection to the selected IP address is lost, the connection is restarted. The monitor uses ICMP echo (ping) packets to check the connection. The monitor also keeps the connection alive, so that idle time-out does not end the connection.

| ABB                                                                                  |                                                                                                    |                       | RER601/603 Configurator     |
|--------------------------------------------------------------------------------------|----------------------------------------------------------------------------------------------------|-----------------------|-----------------------------|
|                                                                                      | System <u>Network</u> Firewall                                                                        | Services Applications | Tools                       |
| Summary<br>Ethernet<br>CRRS                                                          | ICMP Echo sending                                                                                     | Connection monitor    | settings                    |
| Dial-in<br>SSH-VPN<br>L2TP-VPN<br>GRE tunnel<br>Monitor                              | Interval (sec)<br>Reply timeout (secs)<br>Retries<br>Target IP address<br>Secondary target IP address | s (0=none)            | 300<br>20<br>3 V<br>0.0.0.0 |
| Routing<br>S-NAT<br>D-NAT<br>DNS Update<br>DynDNS client<br>NTP client<br>SMS Config |                                                                                                    | Apply Re              | set                         |
| Commit Reboot<br>Logout                                                              |                                                                                                    |                       |                             |

#### Figure 21: Monitor settings

*ICMP Echo sending* is used to enable the monitor. The monitor must always be enabled for the correct IP. When VPN is used, the remote VPN peer IP address (or other IP address reached only via VPN) must be used for checking the connection.

Interval (sec) determines how often the connection is checked by sending ICMP echo packets. The interval should be smaller than the GPRS idle time-out (typically maximum 2/3 of GPRS idle time-out) for uninterrupted communication.

*Reply timeout (secs)* determines the waiting time for reply packets.

Retries determines the number of retries before the connection is restarted.

Target IP address determines the host IP address to which the ICMP echo packets are sent.

Secondary target IP address determines the secondary host IP address to which ICMP echo packets are sent if sending to the primary target host IP address fails.

| 5.4.8   | Routing                                                                                                    |
|---------|----------------------------------------------------------------------------------------------------|
|         | The routing settings of the device can be configured in the Routing menu.                                                                                                    |
| 5.4.8.1 | S-NAT                                                                                                    |
|         | These parameters are used to configure the S-NAT settings. When enabled, the private IP address used in the LAN is changed to the GPRS interface IP address.                                           |
|         | <i>From IP</i> determines that only S-NAT connections from the defined IP address are allowed. If defined with wildcard (0/0), all IP addresses are handled in the same way.                           |
| 5.4.8.2 | D-NAT                                                                                                    |
|         | These parameters are used to configure the D-NAT settings. When enabled, packets coming to the defined GPRS interface port are forwarded to the local IP address.                                      |
|         | <i>Source IP</i> determines the D-NAT connections coming from the IP address. If defined with wildcard (0/0), all IP addresses are handled in the same way.                                            |
|         | <i>Protocol</i> determines the protocol that is forwarded. If the value "Any" is selected, other parameters are ignored.                                                                               |
|         | Dest.port determines the GPRS interface that is forwarded to the local Ethernet.                                                                                                    |
|         | Redirect to IP determines the IP address used in the forwarding.                                                                                                    |
|         | Redir. port determines the port used in the forwarding.                                                                                                    |
| 5.4.8.3 | DNS Update                                                                                                    |
|         | The DNS Update parameters are used to configure the dynamic DNS. The device can report its dynamic IP address to a DNS server. These settings are RFC2136 compliant, for example, for BIND DNS server. |

ABB

RER601/603 Configurator

|                       | System <u>Network</u> Firewall Se | arvices Applications Tools                    |
|-----------------------|-----------------------------------|-----------------------------------------------|
|                       |                                   |                                               |
| Summary               | DNS Update setti                  | ngs (RFC2136 compliant, e.g. BIND DNS server) |
| Ethernet              | Enable                            | No 💌                                          |
| GPRS                  | Record TTL (seconds)              | 1200                                          |
| Dial-in               | Record refresh interval(seconds   | s) 1000                                       |
| SSH-VPN               | Zone                              | exampledomain.com                             |
| L2TP-VPN              | Authoritative name server addre   | ss 0.0.0.0                                    |
| GRE tunnel<br>Monitor | Our domain name                   | device.exampledomain.com                      |
| Routing               | Use Transaction Signatures (TS    | 3IG) No 💌                                     |
| S-NAT                 | TSIG key name                     | key.exampledomain.com                         |
| D-NAT                 | TSIG key value                    |                                               |
| DNS Update            |                                   | Apply                                         |
| DynDNS client         |                                   | Appry Reset                                   |
| NTP client            |                                   |                                               |
| SMS Config            |                                   |                                               |
| Commit Reboot         |                                   |                                               |
| Logout                |                                   |                                               |

Figure 22: DNS Update settings

*Authoritative name server* determines the server that must be configured to accept the incoming DNS update messages, for example, the company's own DNS server, such as ISC BIND.

TSIG key name TSIG keys can be used for better security in DNS updates.

## 5.4.8.4 DynDNS client

These settings can be used with the DynDNS service available at <u>http://www.dyndns.org</u>.

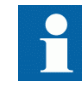

The public IP address is required for GPRS and the user account from the DynDNS service operator.

| ABB                                       |                   |                                                  |                                      |                                            | RER601/603 Configurator                    |
|-------------------------------------------|-------------------|--------------------------------------------------|--------------------------------------|--------------------------------------------|--------------------------------------------|
|                                           | System            | <u>Network</u> Fin                               | ewall Services                       | Applications                               | Tools                                      |
| Summary<br>Ethernet<br>GDDS               | Dy<br>Dyn         | nDNS client set<br>DNS service clier             | tings - requires<br>ad<br>nt enabled | registration to<br>dress to use Dy<br>No 💌 | service. GPRS must have public IP<br>nDNS. |
| Dial-in<br>SSH-VPN                        | Dyn<br>Dyn<br>Dyn | DNS service prov<br>DNS Hostname<br>DNS Username | ider                                 | dyndns.org                                 |                                            |
| GRE tunnel<br>Monitor<br>Routing          | Dyn               | DNS Password                                     |                                      | Apply Re                                   | eset                                       |
| S-NAT<br>D-NAT<br>DNS Update              |                   |                                                  |                                      |                                            |                                            |
| DynDNS client<br>NTP client<br>SMS Config |                   |                                                  |                                      |                                            |                                            |
| Commit Reboot                             |                   |                                                  |                                      |                                            |                                            |
| Logout                                    |                   |                                                  |                                      |                                            |                                            |

### Figure 23: DynDNS client settings

DynDNS service client enabled disables or enables the DNS name update.

*DynDNS service provider* determines the service provider. Only dyndsn.org is currently supported.

DynDNS Hostname determines the service provider account host name.

DynDNS Username determines the service provider user name.

DynDNS Password determines the service provider password.

### 5.4.8.5 NTP client

The NTP client settings can be used to update the real-time clock of the device using the NTP protocol.

NTP server When enabled, the device updates the system clock from the NTP server.

Query interval determines the time interval for an NTP query.

*Minimum time difference (seconds)* determines the minimum time difference when the clock is updated.

*Maximum time difference* determines the maximum time difference between local system time and NTP time when the clock is updated.

*Time adjust mode* adds or subtracts time from the received NTP value.

*Time adjust value (minutes)* determines the value to add or substract from the NTP value.

## 5.4.8.6 SMS Config

The SMS Config settings can be used to monitor the device status and to issue simple commands remotely via SMS messages.

Enabled enables or disables the SMS configuration.

### Get commands

*Access* determines if the get commands are allowed for everybody or only for the defined phone, or if they are disabled.

Allowed phone determines the phone number for get commands.

Require password determines if the system password is required for get commands.

### Set commands

*Access* determines if the set commands are allowed for everybody or only for the defined phone, or if they are disabled.

Allowed phone determines the phone number for set commands.

Require password determines if the system password is required for set commands.

*Allow execute commands* determines if execute commands are allowed to be run on the device.

### Other

*Reply error to unknown commands* If set to "No", incorrect commands are silently disregarded. If set to "Yes" the device sends an error message via SMS.

*Reply error to unauthorized commands* If set to "No" unauthorized commands are silently disregarded. If set to "Yes", the device sends an error message via SMS.

*Factory reset command (8 chars min)* resets the device to the factory settings. Does not require a system password. After an SMS command is sent, the factory settings are applied. The password is also set back to the factory default.

# 5.5 Firewall menu

The Firewall menu is used to configure the device's built-in firewall. The firewall can be disabled or enabled and separate rules may be created for the GPRS to the device, GRPS to the LAN, and LAN to the GPRS configurations.

| ABB                       |                           |                | RER                       | 601/603 Configurator |
|---------------------------|---------------------------|----------------|---------------------------|----------------------|
|                           | System Network <u>Fir</u> | ewall Services | s Applications Tools      |                      |
| Enabled<br>GPRS to device | Lise GPRS to device       | GPRS           | to device Firewall settin | ıgs                  |
| GPRS to LAN               | Action                    | Protocol       | From IP                   | Destination port     |
| LAN to GPRS               | ACCEPT 💌                  | ICMP 💌         | 0/0                       |                      |
| Additional                | ACCEPT 💌                  | ТСР 💌          | 0/0                       | 80                   |
|                           | ACCEPT 💌                  | ТСР 💌          | 0/0                       | 22                   |
|                           | ACCEPT 💌                  | ТСР 💌          | 0/0                       | 23                   |
|                           | ACCEPT 💌                  | ТСР 💌          | 0/0                       | 2402                 |
|                           | ACCEPT 💌                  | ТСР 💌          | 0/0                       | 2404                 |
|                           | ACCEPT 💌                  | ТСР 💌          | 0/0                       | 504                  |
|                           | NO RULE 💌                 | ANY 💌          |                           |                      |
|                           | NO RULE 💌                 | ANY 💌          |                           |                      |
|                           | NO RULE 💌                 | ANY 💌          |                           |                      |
|                           |                           |                | Apply Reset               |                      |
|                           |                           | _              |                           |                      |
| Commit Reboot             |                           |                |                           |                      |
| Logout                    |                           |                |                           |                      |

### Figure 24: GPRS to device firewall settings

The firewall rules are processed from top to bottom. If strict rules are wanted, the last rule should be DROP. The parameter *From IP* can be used to limit access based on the IP address. For example, "192.168.100.0/24" would limit access to packets coming from the 192.168.100.0 network only.

# Section 5 RER601/603 Configurator

| GPRS to device Firewall settings |          |           |                  |  |  |  |
|----------------------------------|----------|-----------|------------------|--|--|--|
| Use GPRS to device Fi            | rewall   | Yes 💌     |                  |  |  |  |
| Action                           | Protocol | From IP   | Destination port |  |  |  |
| ACCEPT 💌                         | ICMP 💌   | 0/0       |                  |  |  |  |
| ACCEPT 💌                         | TCP 💌    | 0/0       | 80               |  |  |  |
| ACCEPT 💌                         | TCP 💌    | 0/0       | 22               |  |  |  |
| ACCEPT 💌                         | TCP 💌    | 0/0       | 23               |  |  |  |
| ACCEPT 💌                         | TCP 💌    | 0/0       | 2402             |  |  |  |
| ACCEPT 💌                         | ТСР 💌    | 0/0       | 2404             |  |  |  |
| ACCEPT 💌                         | TCP 💌    | 0/0       | 504              |  |  |  |
| NO RULE 💌                        | ANY 💌    |           |                  |  |  |  |
| NO RULE 💌                        | ANY 💌    |           |                  |  |  |  |
| NO RULE 💌                        | ANY 💌    |           |                  |  |  |  |
|                                  | Ap       | ply Reset |                  |  |  |  |

### Figure 25: Example rules of the GPRS settings

These example rules would allow incoming connection to the GPRS interface: ICMP, Web (TCP port 80) and Telnet (TCP port 22) from any IP access.

# 5.6 Service menu

The Service menu contains the settings for the WWW, SSH, Telnet and DHCP servers.

# 5.6.1 WWW

These settings are used to enable or disable the WWW server.

| ABB                     |                                             | RER601/603 Configurator     |
|-------------------------|---------------------------------------------|-----------------------------|
|                         | System Network Firewall <u>Services</u> App | lications Tools             |
|                         |                                             |                             |
| WWW Server              | WWW Se                                      | erver Settings              |
| Telnet Server           | Web Server                                  | 💿 Enabled                   |
| DHCP Server             |                                             | 🔿 Disabled                  |
| DNS Proxy               | Web Configuration Access                    | <ul> <li>Enabled</li> </ul> |
| Eserv Buffer            | Web Comganation Access                      | 🔘 Disabled                  |
|                         | Server port (standard=80)                   | 80                          |
| Commit Reboot<br>Logout | Apply                                       | Reset                       |

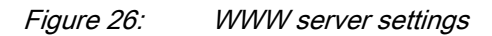

Web Server enables or disables the WWW server.

Web Configuration Access enables or disables the Web configuration access.

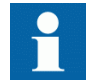

If the Web access settings are disabled, the Web configurator stops functioning and it must be enabled via the console.

| <u>э.ө.</u> 2 <u>з</u> эп |
|---------------------------|
| 0.0.Z 30N                 |

----

The SSH server is available in the device for secure connections. The configuration file is located at /etc/sshd\_config. It can be edited manually.

SSH Server enables or disables the SSH server.

# 5.6.3 Telnet

A Telnet server can be used to make terminal connections to the device shell. A more secure way of performing remote management is based on the SSH.

Telnet server enables or disables the Telnet server.

## 5.6.4 DHCP

The DHCP server listens to broadcast DHCP queries and assigns an IP address for the host from the configured pool. If needed, the device can act as a DHCP server. This is suitable for small remote networks that have, for example, few laptops connected to the device via an Ethernet hub or a switch.

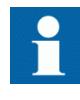

Configuring the DHCP server in an erroneous way may cause the network to function badly or may prevent functioning altogether. Consult the network administrator for the necessary information before setting up the service.

|                                                                                                    | DHCP Server Settings                                                                         |                                   |
|----------------------------------------------------------------------------------------------------|----------------------------------------------------------------------------------------------|-----------------------------------|
| DHCP Server                                                                                         | <ul> <li>Enabled</li> <li>Disabled</li> </ul>                                                |                                   |
| Mandatory parameters                                                                                | of Ethernet interface to listen                                                              |                                   |
| Specily Supher and Nermask                                                                          | 10.0.0                                                                                       | 7                                 |
| Subnet                                                                                              | 10.0.0.0                                                                                     |                                   |
| Netmask                                                                                             | 255.255.255.0                                                                                |                                   |
| Address range to share                                                                              |                                                                                              |                                   |
| Low                                                                                                 | 10.0.0.10                                                                                    |                                   |
| High                                                                                                | 10.0.0.20                                                                                    |                                   |
| Optional parameters, leave blan<br>If DNS proxy is enabled type (<br>If is the Default GW for LAN h | ik if not used<br>device Ethernet address to DNS ser<br>osts type device Ethernet address ti | ver field.<br>o Default GW field. |
| Subnet mask                                                                                         | 255.255.255.0                                                                                | ]                                 |
| Domain name                                                                                         | "exampledomain.com"                                                                          |                                   |
| DNS servers                                                                                         | 10.0.0.2,10.0.0.3                                                                            | ]                                 |
| Default gateway                                                                                     | 10.0.0.1                                                                                     |                                   |
| Broadcast address                                                                                   |                                                                                              |                                   |
| Default lease time                                                                                  |                                                                                              |                                   |
| Max. lease time                                                                                     |                                                                                              |                                   |
| NTP server                                                                                          |                                                                                              |                                   |
| Lpr server                                                                                          |                                                                                              |                                   |
| WINS server                                                                                         |                                                                                              |                                   |
| A                                                                                                   | pply Delete leases Re                                                                        | set                               |

Figure 27: DHCP Server settings

*DNS Proxy* enables computers connected to the device's Ethernet interface to use the device as a DNS server. The device forwards DNS queries to the correct DSN server and there is no need to change the local computer's DNS settings. This can be used with the GPRS settings (**Network/GPRS**) parameter *DNS servers: From GPRS network*.

*DNS Proxy/Forwarder* enables the use of the device as a DNS server for local computers.

*SNMP Agent* enables the use of the SNMP Agent. The device supports the MIB-II SNMP Agent.

SNMP agent (SNMP Set/Get) enables or disables the SNMP agent.

*Read only SNMP community* determines that the community string is read-only.

*Read and write SNMP community* determines that both read and write properties are enabled for the community string.

*Server port (standard=161)* determines the SNMP Agent listening port (UDP).

Bind to interface determines that the interface is used as a source address.

# 5.7 Application menu

The Application menu contains the serial device server application. With this application, serial devices can be connected to the gateway and used over the TCP/ IP network.

## Section 5 RER601/603 Configurator

| Serial Gateway                  | y (RS2) Settings |
|---------------------------------|------------------|
| Enabled                         | No 💌             |
| Operating Mode                  |                  |
| Operating Mode                  | Server 💌         |
| Network Settings                |                  |
| Network Protocol                |                  |
| Local Server Port               | 2404             |
| Remote IP address or host       | 0.0.0.0          |
| Remote Port                     | 2404             |
| Socket idle timeout (secs)      | 600              |
| Enable TCP keepalive            | No 💌             |
| Keepalive probe time            | 200              |
| New connection priority         | Yes 🐱            |
| Minimum connection-slot (secs)  | 0                |
| Serial Settings                 |                  |
| Speed                           | 9600 💌           |
| Data Bits                       | 8 🕶              |
| Parity                          | None 💌           |
| Stop Bits                       | 1 💌              |
| Handshaking                     | None 💌           |
| Framing settings                |                  |
| Request-Reply communication     | No 😪             |
| Flush buffers on connection     | Yes 💌            |
| Serial reply timeout (ms)       | 1000             |
| Max packet from serial (bytes)  | 1000             |
| Serial frame spacing (ms)       | 100              |
| Network reply timeout (ms)      | 5000             |
| Max packet from network (bytes) | 1000             |
| Network frame spacing (ms)      | 50               |
| Apply                           | Reset            |

### Figure 28: Serial Gateway settings

The serial gateway can be enabled from the Serial GW menu. When enabled with the *Server* operating mode, TCP/IP or UDP connections can be made to the device's local server port. In the *Client* operation mode, the gateway sends the received serial data via TCP/IP to the host (remote IP address or host) or to the remote host (remote port).

The IEC 60870-5-104 serial device can be connected to the RS1 or RS2 port. The RS2 serial port can be used either as an RS-232 or an RS-485 type port (IEC 60870-5-104). To enable the serial gateway on the console RS1 port, the console switch has to be set to "0".

For example, in the *Server* operating mode a device connected to a gateway application serial port can be accessed with Telnet using telnet<device IP address>2404.

# 5.8 Tools menu

The Tools menu gives access to Web-based tools used for troubleshooting the device. It is possible to execute simple shell commands through the WHMI.

| ABB              |        |          |          |          |              | RER601       | 1/603 Coi | nfigurator |
|------------------|--------|----------|----------|----------|--------------|--------------|-----------|------------|
|                  | System | Network  | Firewall | Services | Applications | <u>Tools</u> |           |            |
|                  |        |          |          |          |              |              |           |            |
| Console          |        |          |          | S        | end SMS mes  | sage         |           |            |
| System Log       | Phone  | e number |          |          |              |              |           |            |
| Recent events    | Mess:  | ade      |          |          |              |              |           |            |
| Modem info       |        |          |          |          |              |              |           |            |
| Send SMS         |        |          |          |          | Send         |              |           |            |
| Default settings |        |          |          |          |              |              |           |            |
| Commit Reboot    |        |          |          |          |              |              |           |            |

Figure 29: Tools menu

### Console

The console settings can be used for running commands over the WHMI.

Example commands

ping -c 10 172.30.30.1

firmware

### System Log and Recent events

The device's system log can be viewed as a system log and a recent events log. When support for the device is needed, for example in a fault situation, the log files can be copy-pasted from the system log.

### Modem info

Displays information about the GPRS and GSM status. Also the signal strength is shown here. This can be used to solve GPRS connection problems on site.

## Send SMS

The device can be used for sending test SMS messages. This is useful, for example, for checking the phone number of the current SIM card.

### **Default settings**

The device can be reset to the factory default settings. When resetting to the factory settings, the network settings are excluded.

# 5.9

IEC-104 application settings

The IEC 60870-5-104 and IEC 60870-5-101 protocols share the same ASDU level messaging but differ on the link level. IEC 60870-5-104 is intended for packetswitched TCP/IP communication and IEC 60870-5-101 for serial communication. By using the device's IEC 60870-5-104 gateway, the IEC 60870-5-101 slaves, for example, RTUs, can be connected to an IEC 60870-5-104 master (for example, SCADA). The device requests events from the IEC 60870-5-101 slave locally and sends them to the IEC 60870-5-104 master. This eliminates the need to continuously poll the data remotely and also reduces the communication costs on a pay-per-use GPRS network. This approach also eliminates the IEC 60870-5-101 parameter problems caused by variable round-trip delays on the GPRS network and makes the information exchange faster and more reliable.

| IEC-104 (RS2)<br>IEC-104 (RS1)<br>IEC-104 gate | < Firewall S<br>wayenabled | Services<br>IEC-104 | <u>Applications</u><br>Gateway (RS2) | Tools    |        |
|------------------------------------------------|----------------------------|---------------------|--------------------------------------|----------|--------|
| IEC-104 (RS2)<br>IEC-104 (RS1) IEC-104 gate    | way enabled                | IEC-104             | Gateway (RS2)                        |          |        |
| IEC-104 (RS2)<br>IEC-104 (RS1) IEC-104 gate    | way enabled                | IEC-104             | Gateway (RS2)                        | -        |        |
| IEC-104 (RS1) IEC-104 gate                     | way enabled                |                     | Satstray (1.182)                     | Settings |        |
|                                                |                            |                     |                                      |          | Yes 🗸  |
| Serial GW (RS1) Serial settings                |                            |                     |                                      |          |        |
| Serial GW (RS2) Speed (bps)                    |                            |                     |                                      |          | 9600 💌 |
| IEC-104 IO Data bits                           |                            |                     |                                      |          | 8 💌    |
| Parity                                         |                            |                     |                                      |          | Even 💌 |
| Stop bits                                      |                            |                     |                                      |          | 1 💌    |
| Use HW flow                                    | control                    |                     |                                      |          | No 💌   |
| Network setting                                | s                          |                     |                                      |          |        |
| Network prot                                   | col                        |                     |                                      |          | TCP 💌  |
| Network port                                   | to listen                  |                     |                                      |          | 2404   |
| Network idle                                   | imeout                     |                     |                                      |          | 1800   |
| New connect                                    | on priority                |                     |                                      |          | Yes 💌  |
| IEC-104 setting                                | 3                          |                     |                                      |          |        |
| TX window si                                   | ze (K)                     |                     |                                      |          | 12     |
| RX window s                                    | ze (w)                     |                     |                                      |          | 8      |
| l frames TX ti                                 | meout (t1)                 |                     |                                      |          | 60     |
| l frames RX ti                                 | meout (t2)                 |                     |                                      |          | 20     |
| Link test inter                                | val (t3)                   |                     |                                      |          | 200    |
| Test link on s                                 | uspended state             |                     |                                      |          | No 💌   |
| Suspended t                                    | meout                      |                     |                                      |          | 300    |

Figure 30: IEC-104 Application Settings

RER601/603

**Technical Manual** 

# ABB

RER601/603 Configurator

# 5.9.1

## General settings

*IEC-104 gateway enabled* enables or disables the IEC 60870-5-104 to IEC 60870-5-101 gateway.

Table 7:IEC-104 gateway enabled

| Description | Value   |
|-------------|---------|
| Туре        | Boolean |
| Units       | N/A     |
| Value range | No, Yes |
| Note        | -       |

# 5.9.2 Serial settings

The serial settings define the physical serial communication properties between the device and an IEC 60870-5-101 slave. The selection between RS-232, RS-422 and RS-485 is made with the DIP switches located below the RS2 serial port.

The IEC-101 devices can be connected to the serial ports RS1 or RS2 (single device per port). When the serial port RS1 is used, the console switch below the RS1 should be in the "Data" position.

The settings for the IEC-104 gateway applications are available on WEB user interface applications IEC-104 (RS1) and IEC-104 (RS2).

| Serial settings     |        |
|---------------------|--------|
| Speed (bps)         | 9600 💌 |
| Data bits           | 8 💌    |
| Parity              | Even 💌 |
| Stop bits           | 1 💌    |
| Use HW flow control | No 💌   |

### Figure 31: Serial settings

Speed (bps) defines the IEC 60870-5-101 serial communication speed (bps).

| 60870-5-101 seria | l communication speed (bp | )S)                                        |
|-------------------|---------------------------|--------------------------------------------|
|                   | 60870-5-101 seria         | 60870-5-101 serial communication speed (bp |

| Description | Value                                       |
|-------------|---------------------------------------------|
| Туре        | Serial speed                                |
| Units       | Bits per second                             |
| Value range | 1200, 2400, 4800, 9600, 19200, 38400, 57600 |
| Note        | -                                           |

Data bits defines the number of data bits used in the IEC-101 serial communication.

| Table 9:    | Fable 9:         Number of data bits used in the IEC 60870-5-101 serial communication |                  |  |
|-------------|---------------------------------------------------------------------------------------|------------------|--|
| Description |                                                                                       | Value            |  |
| Туре        |                                                                                       | Serial data bits |  |
| Units       |                                                                                       | Bits             |  |
| Value range |                                                                                       | 5, 6, 7, 8       |  |
| Note        |                                                                                       | -                |  |

Parity defines the parity method used in the IEC 60870-5-101 serial communication.

 Table 10:
 Parity method used in the IEC 60870-5-101 serial communication

| Description | Value              |
|-------------|--------------------|
| Туре        | Serial data parity |
| Units       | Bits               |
| Value range | None, Even, Odd    |
| Note        | -                  |

*Stop bits* defines the number of stop bits used in the IEC 60870-5-101 serial communication.

| Description | Value                 |
|-------------|-----------------------|
| Туре        | Serial data stop bits |
| Units       | Bits                  |
| Value range | 1, 2                  |
| Note        | -                     |

Table 11: Number of stop bits used in the IEC 60870-5-101 serial communication

Use HW flow control defines if the HW flow control mechanism is used.

Table 12: HW flow control mechanism (RTS/CTS) in the IEC 60870-5-101 serial communication

| Description | Value                                                   |
|-------------|---------------------------------------------------------|
| Туре        | Boolean                                                 |
| Units       | N/A                                                     |
| Value range | Yes, No                                                 |
| Note        | The HW handshaking is available only in the RS-232 mode |

# 5.9.3 Network settings

The Network settings define the general TCP/IP networking properties between the device and the IEC 60870-5-104 master.

| Network settings        |       |
|-------------------------|-------|
| Network protocol        | TCP 💌 |
| Network port to listen  | 2404  |
| Network idle timeout    | 1800  |
| New connection priority | Yes 💌 |

#### Figure 32: Network settings

*Network protocol* defines the network transmission layer protocol (either TCP or UDP) used with IEC 60870-5-104 network communication. The IEC 60870-5-104 standard protocol uses TCP, but for reliable slow-speed packet-switched networks the UDP protocol can be used to minimize the packets transmitted over network.

Table 13:Network protocol in IEC 60870-5-104 communication

| Description | Value                                                        |
|-------------|--------------------------------------------------------------|
| Туре        | Network transmission layer protocol                          |
| Units       | N/A                                                          |
| Value range | UDP, TCP                                                     |
| Note        | The IEC 60870-5-104 standard specifies only the TCP protocol |

*Network port to listen* defines the network port to listen for incoming IEC 60870-5-104 connections.

| Description | Value                                                |
|-------------|------------------------------------------------------|
| Туре        | Network port                                         |
| Units       | Port number                                          |
| Value range | 065000                                               |
| Note        | The IEC 60870-5-104 standard specifies TCP port 2404 |

Table 14: TCP or UDP port to listen for incoming IEC 60870-5-104 connections

*Network idle timeout* defines the idle time-out of the network connection in seconds. If there is no network data received during the specified interval, the device closes the connection. This parameter is required to detect partially closed connections and to release the resources for new connections, especially if the *New connection priority* parameter is disabled. The value "0" disables the network idle time-out detection.

Table 15:Network idle time-out for IEC 60870-5-104 connections

| Description | Value                                                                                     |
|-------------|-------------------------------------------------------------------------------------------|
| Туре        | Time-out                                                                                  |
| Units       | Seconds                                                                                   |
| Value range | 065000                                                                                    |
| Note        | The network idle time-out must be longer than the IEC 60870-5-104 link test interval (t3) |

*New connection priority* defines the action when a new connection request arrives while a connection is already active. If the set value is "No", the new connection is rejected. If the set value is "Yes", the present connection is terminated and the new connection is accepted.

Table 16:New connection priority for IEC 60870-5-104 connections

| Description | Value                                                                                               |
|-------------|----------------------------------------------------------------------------------------------------|
| Туре        | Boolean                                                                                             |
| Units       | N/A                                                                                                 |
| Value range | No, Yes                                                                                             |
| Note        | This value must be set to "Yes" in normal<br>configurations with only one IEC 60870-5-104<br>master |

# 5.9.4 IEC-

## IEC-104 settings

The IEC-104 settings define the properties of the IEC 60870-5-104 link layer and application layer parameters as described in the IEC 60870-5-104 standard. The IEC 60870-5-104 communication is carried out between the device and the IEC 60870-5-104 master over the TCP/IP network.

| IEC-104 settings                    |      |
|-------------------------------------|------|
| TX window size (k)                  | 12   |
| RX window size (w)                  | 8    |
| l frames TX timeout (t1)            | 60   |
| l frames RX timeout (t2)            | 20   |
| Link test interval (t3)             | 200  |
| Test link on suspended state        | No 💌 |
| Suspended timeout                   | 300  |
| Max sequence number (0=def)         | 0    |
| Flush buffered events on connection | No 💌 |
| Cause of transmission length        | 2 💌  |
| Common address length               | 2 💌  |
| Info object address length          | 3 💌  |

Figure 33: IEC-104 Settings

*TX window size (k)* defines the maximum number of I format APDUs the device may send before requiring the IEC 60870-5-104 master to acknowledge them. If there are unacknowledged "k" size frames sent, the device stops polling the IEC 60870-5-101 slave for events until acknowledgement is received.

| Table 17:   | IEC 60870-5-104 TX window size (k) |                                                                                                    |
|-------------|------------------------------------|----------------------------------------------------------------------------------------------------|
| Description |                                    | Value                                                                                                    |
| Туре        |                                    | Window size                                                                                                    |
| Units       |                                    | Packets                                                                                                    |
| Value range |                                    | 120                                                                                                    |
| Note        |                                    | The value "k" must always be less than the maximum sequence number defined below. The IEC 60870-5-104 standard suggests k = 12. |

RX window size (w) defines the maximum number of I format APDUs the device may receive before sending an acknowledgement to the IEC 60870-5-104 master.

Table 18: IEC 60870-5-104 RX window size (w)

| Description  | Value                                                                                                    |
|--------------|----------------------------------------------------------------------------------------------------|
| Туре         | Window size                                                                                                    |
| Units        | Packets                                                                                                    |
| Valule range | 120                                                                                                    |
| Note         | The value "w" should not exceed two-thirds of<br>the TX window size "k". The IEC 60870-5-104<br>standard suggests w = 8. |

I frames TX timeout (t1) defines the time-out in seconds the device waits for an acknowledgement from the IEC 60870-5-104 master after sending the last I format APDU or a control frame, such as a link test. If no acknowledgement is received during the defined time, the device closes the network connection and the IEC 60870-5-101 link.

Table 19: IEC 60870-5-104 I frames TX time-out (t1)

| Description | Value                                                                                                    |
|-------------|----------------------------------------------------------------------------------------------------|
| Туре        | Timeout                                                                                                    |
| Units       | Seconds                                                                                                    |
| Value range | 1255                                                                                                    |
| Note        | The value "t1" must be longer than the network round-trip time. The IEC 60870-5-104 standard suggests t1 = 15 seconds. |

I frames RX timeout (t2) defines the time-out in seconds from the last received I format APDU before sending an acknowledgement.

| Description | Value                                                                                            |
|-------------|--------------------------------------------------------------------------------------------------|
| Туре        | Timeout                                                                                          |
| Units       | Seconds                                                                                          |
| Value range | 1255                                                                                             |
| Note        | The value "t2" must be smaller than "t1". The IEC 60870-5-104 standard suggests t2 = 10 seconds. |

Table 20: IEC 60870-5-104 I frames RX time-out (t2)

*Link test interval (t3)* defines the interval in seconds how often the IEC 60870-5-104 link is tested if there is no other activity.

Table 21:IEC 60870-5-104 link test interval (t3)

| Description | Value                                                                                                    |
|-------------|----------------------------------------------------------------------------------------------------|
| Туре        | Timeout                                                                                                    |
| Units       | Seconds                                                                                                    |
| Value range | 165000                                                                                                    |
| Note        | This parameter must be adjusted according to<br>the criticality of the link. The IEC 60870-5-104<br>standard suggests 20 seconds but the practical<br>value may be substantially longer for pay-per-<br>use GPRS connections. |

*Suspended timeout* defines the time in seconds how long a connected IEC 60870-5-104 link can be in the suspended state (STOPD) before the device closes the connection.

Table 22: IEC 60870-5-104 suspended time-out

| Description | Value                                                                                                    |
|-------------|----------------------------------------------------------------------------------------------------|
| Туре        | Timeout                                                                                                    |
| Units       | Seconds                                                                                                    |
| Value range | 165000                                                                                                    |
| Note        | Using this parameter makes it easier to detect partially closed network connections, especially in the UDP mode |

*Max sequence number* defines the maximum sequence number used in IEC 60870-5-104 communication. The value "0" selects the standard value "32767".

Table 23:Max sequence number

| Description | Value                                                  |
|-------------|--------------------------------------------------------|
| Туре        | Sequence number                                        |
| Units       | Packets                                                |
| Value range | 132767                                                 |
| Note        | 0 = 32767 as suggested by the IEC 60870-5-104 standard |

*Cause of transmission length* defines the length of the IEC 60870-5-104 Cause of transmission ASDU header field in bytes.

| Table 24: | IEC 60870-5-104 ASDU cause of transmission length |
|-----------|---------------------------------------------------|
|-----------|---------------------------------------------------|

| Description | Value                                              |
|-------------|----------------------------------------------------|
| Туре        | Field length                                       |
| Units       | Bytes                                              |
| Value range | 13                                                 |
| Note        | The IEC 60870-5-104 standard defines the value "2" |

*Common address length* defines the length of the IEC 60870-5-104 Common address ASDU header field in bytes.

| Table 25: | IEC 60870-5-104 ASDU common address I | length  |
|-----------|---------------------------------------|---------|
| 10010 201 |                                       | 0.19.11 |

| Description | Value                                              |
|-------------|----------------------------------------------------|
| Туре        | Field length                                       |
| Units       | Bytes                                              |
| Value range | 13                                                 |
| Note        | The IEC 60870-5-104 standard defines the value "2" |

*Info object address length* defines the length of the IEC 60870-5-104 Information object address ASDU header field in bytes.

Table 26: IEC 60870-5-104 ASDU information object address length

| Description | Value                                              |
|-------------|----------------------------------------------------|
| Туре        | Field length                                       |
| Units       | Bytes                                              |
| Value range | 13                                                 |
| Note        | The IEC 60870-5-104 standard defines the value "3" |

# 5.9.5 IEC-101 settings

The IEC-101 settings define the properties of the IEC 60870-5-101 link layer and application layer parameters as described in the IEC 60870-5-101 standard. The communication is carried out between the device and the IEC 60870-5-101 slave. Only unbalanced IEC 60870-5-101 communication is supported.

| IEC-101 settings             |       |
|------------------------------|-------|
| Slave link address           | 10    |
| Link address field length    | 2 💌   |
| Event poll interval (x0.1 s) | 1     |
| Link test interval (x0.1 s)  | 200   |
| Keep link open               | Yes 💌 |
| Reply header timeout (msecs) | 1000  |
| Reply end timeout (secs)     | 2     |
| Retry limit                  | 3     |
| Cause of transmission length | 1 💌   |
| Common address length        | 2 😪   |
| Info object address length   | 2 💌   |

### Figure 34: IEC-101 settings

Slave link address defines the link-level address of the IEC 60870-5-101 slave.

| Table 27: | IEC 60870-5-101 slave link address |
|-----------|------------------------------------|
|           |                                    |

| Description | Value                                               |
|-------------|-----------------------------------------------------|
| Туре        | Link address                                        |
| Units       | N/A                                                 |
| Value range | 165000                                              |
| Note        | The link-level address of the IEC 60870-5-101 slave |

*Link address field length* defines the length of the IEC 60870-5-101 link-level address field in bytes.

| Table 28: | IEC 60870-5-101 slave link address field length |
|-----------|-------------------------------------------------|
|-----------|-------------------------------------------------|

| Description | Value                                               |
|-------------|-----------------------------------------------------|
| Туре        | Field length                                        |
| Units       | Bytes                                               |
| Value range | 1, 2                                                |
| Note        | The link-level address of the IEC 60870-5-101 slave |

*Event poll interval* defines the IEC 60870-5-101 event-polling interval in 0.1-second increments (class 1 or 2 poll).

| Table 29:   | able 29: IEC 60870-5-101 event poll interval |                                                                          |
|-------------|----------------------------------------------|--------------------------------------------------------------------------|
| Description |                                              | Value                                                                    |
| Туре        |                                              | Interval                                                                 |
| Units       |                                              | 0.1 seconds                                                              |
| Value range |                                              | 165000                                                                   |
| Note        |                                              | The events are polled only when the IEC 60870-5-104 connection is active |

*Link test interval* defines the IEC 60870-5-101 link test interval in 0.1-second increments. The link test is performed if there is no other activity.

Table 30: IEC 60870-5-101 link test interval

| Description | Value                                                                                |
|-------------|--------------------------------------------------------------------------------------|
| Туре        | Interval                                                                             |
| Units       | 0.1 seconds                                                                          |
| Value range | 165000                                                                               |
| Note        | The link test is performed if there is no other activity during the defined interval |

*Keep link open* defines that the IEC 60870-5-101 link is always kept open even when there is no active IEC 60870-5-104 connection. If this parameter is enabled, the device sends link test frames and restarts the IEC 60870-5-101 link if the test fails. The events are still not polled before the IEC 60870-5-104 connection is active.

Table 31: IEC 60870-5-101 keep link open

| Description | Value                                                                           |
|-------------|---------------------------------------------------------------------------------|
| Туре        | Boolean                                                                         |
| Units       | N/A                                                                             |
| Value range | No, Yes                                                                         |
| Note        | Some IEC 60870-5-101 slaves require the link to be continuously open to operate |

*Reply header timeout* defines the time-out the device waits for the reply to start from the IEC 60870-5-101 slave after a command or request.

Table 32: IEC 60870-5-101 reply start time-out

| Description | Value        |
|-------------|--------------|
| Туре        | Timeout      |
| Units       | Milliseconds |
| Value range | 165000       |
| Note        | -            |

*Reply end timeout* defines the maximum duration of the IEC 60870-5-101 slave response.

Table 33: IEC 60870-5-101 reply end time-out

| Description | Value   |
|-------------|---------|
| Туре        | Timeout |
| Units       | Seconds |
| Value range | 165000  |
| Note        | -       |

*Retry limit* defines the number of retries sent to an IEC 60870-5-101 slave in case of no reply. If no reply is received after this limit, the device closes the IEC 60870-5-101 and IEC 60870-5-104 connections.

Table 34: IEC 60870-5-101 retry limit

| Description | Value       |
|-------------|-------------|
| Туре        | Retry limit |
| Units       | Retries     |
| Value range | 065000      |
| Note        | -           |

*Cause of transmission length* defines the length of the IEC 60870-5-101 Cause of transmission ASDU header field in bytes.

Table 35: IEC 60870-5-101 ASDU cause of transmission length

| Description | Value                                              |
|-------------|----------------------------------------------------|
| Туре        | Field length                                       |
| Units       | Bytes                                              |
| Value range | 13                                                 |
| Note        | The IEC 60870-5-101 standard defines the value "1" |

*Common address length* defines the length of the IEC 60870-5-101 Common address ASDU header field in bytes.

Table 36:IEC 60870-5-101 ASDU common address length

| Description | Value                                              |
|-------------|----------------------------------------------------|
| Туре        | Field length                                       |
| Units       | Bytes                                              |
| Value range | 13                                                 |
| Note        | The IEC 60870-5-101 standard defines the value "2" |

*Info object address length* defines the length of the IEC 60870-5-101 Information object address ASDU header field in bytes.

Table 37: IEC 60870-5-101 ASDU information object address length

| Description | Value                                              |
|-------------|----------------------------------------------------|
| Туре        | Field length                                       |
| Units       | Bytes                                              |
| Value range | 13                                                 |
| Note        | The IEC 60870-5-101 standard defines the value "2" |

# 5.9.6 ASDU converter

The ASDU converter can be used to convert the ASDU header field lengths between the IEC 60870-5-101 and IEC 60870-5-104 protocols.

#### ASDU Converter

| Use ASDU converter                | Yes 💌 |
|-----------------------------------|-------|
| Use ASDU type replacer            | Yes 💌 |
| IEC-101 ASDU type                 | 128   |
| IEC-104 ASDU type                 | 30    |
| Convert short IEC-101 time stamps | No 💌  |

Figure 35: ASDU Converter

*Use ASDU converter* defines if the ASDU header field length conversion is in use. This parameter must be enabled if the ASDU header field lengths differ between IEC 60870-5-101 and IEC 60870-5-104.

| Description | Value                                                                                                    |
|-------------|----------------------------------------------------------------------------------------------------|
| Туре        | Boolean                                                                                                    |
| Units       | N/A                                                                                                    |
| Value range | No, Yes                                                                                                    |
| Note        | The information in the field must fit in the shorter<br>one of the two. It is not possible to convert, for<br>example, the value "12000" to a one byte field. |

*Use ASDU type replacer* can be used to convert an ASDU type (original type) to another type (applied type), for example, in cases when the IEC implementation differs between the master and the slaves.

| Table 39:   | Use ASDU type replacer |         |
|-------------|------------------------|---------|
| Description |                        | Value   |
| Туре        |                        | Boolean |
| Units       |                        | N/A     |
| Value range |                        | No, Yes |
| Note        |                        | -       |

Original type defines the original ASDU type searched by the ASDU type replacer.

Applied type defines the new ASDU that replaces the original type.

# 5.9.7 Packet collector

The packet collector can be used to collect a number of IEC 60870-5-101 messages or events to a single network packet instead of sending every message separately. This is useful in a slow packet-switched communication network for speeding up the general interrogation response.

| Packet collector     |      |
|----------------------|------|
| Use packet collector | No 💌 |
| Max bytes            | 500  |
| Max time (x0.1 s)    | 20   |
| Max packets          | 5    |

#### Figure 36: Packet collector

Use packet collector defines if the packet collector is in use.

#### Table 40:Use packet collector

| Description | Value   |
|-------------|---------|
| Туре        | Boolean |
| Units       | N/A     |
| Value range | No, Yes |
| Note        | -       |

*Max bytes* defines the number of maximum bytes for the packet collector. Before a new packet is inserted into the packet collector buffer, the amount of bytes is checked. If the number of bytes in the new packet exceeds the value defined by this parameter, the old content is sent to the network before inserting the new one.

| Table 41:   | Maximum collected bytes |                                                                  |
|-------------|-------------------------|------------------------------------------------------------------|
| Description |                         | Value                                                            |
| Туре        |                         | Packet size                                                      |
| Units       |                         | Bytes                                                            |
| Value range |                         | 11500                                                            |
| Note        |                         | The value should be smaller than the MTU/MRU of the network used |

*Max time* defines the maximum time collected for the packet collector in 0.1 second increments. If there has been data in the packet collector for longer than the value defined by this parameter, the data is sent to the network.

Table 42:Maximum collected time

| Description | Value                             |
|-------------|-----------------------------------|
| Туре        | Timeout                           |
| Units       | 0.1 seconds                       |
| Value range | 1255                              |
| Note        | The value must be smaller than t1 |

*Max packets* defines the maximum amount of IEC 60870-5-101 packets stored into the packet collector before sending the data to the network.

| Table 43: | Maximum collected packets |
|-----------|---------------------------|
|-----------|---------------------------|

| Description | Value        |
|-------------|--------------|
| Туре        | Packet count |
| Units       | Packets      |
| Value range | 1255         |
| Note        | -            |

# 5.9.8 Other settings

Write syslog defines if error messages are stored to the system log file.

#### Table 44: Write system log

| Description | Value                                         |
|-------------|-----------------------------------------------|
| Туре        | Boolean                                       |
| Units       | N/A                                           |
| Value range | No, Yes                                       |
| Note        | The system log is available by using the WHMI |

#### 5.10 IEC-104 I/O application settings

These settings can be used to enable or disable the IEC 60870-5-104 direct control I/O.

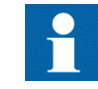

The I/O extension board (8BI/2BO) is only available in Wireless Gateway RER603.

# ADD

| ABB             |                 |                     |                     | RER601/603 C        | onfigurator |
|-----------------|-----------------|---------------------|---------------------|---------------------|-------------|
|                 | System Networl  | < Firewall Services | <u>Applications</u> | Tools               |             |
|                 |                 |                     |                     |                     |             |
| IEC-104 (RS2)   |                 | IEC-104 Direct cont | trol IO (requires   | IO extension board) |             |
| IEC-104 (RS1)   | IEC-104 dire    | t IO enabled        |                     | No 💌                |             |
| Serial GW (RS1) | Syslog verbo    | se level            |                     | 1 💌                 |             |
| Serial GW (RS2) | IEC-104 setting | 8                   |                     |                     |             |
| IEC-104 IO      | TCP port to li  | sten                |                     | 2406                |             |
|                 | TX window si    | ze (k)              |                     | 12                  |             |
|                 | RX window s     | ize (w)             |                     | 8                   |             |
|                 | l frames TX ti  | meout (t1,sec)      |                     | 60                  |             |
|                 | l frames RX t   | meout (t2,sec)      |                     | 20                  |             |
|                 | Link test inter | val (t3,sec)        |                     | 200                 |             |
|                 | Max sequenc     | e number (0=def)    |                     | 0                   |             |
|                 | Suspended t     | meout (sec)         |                     | 200                 |             |
|                 | Common ad       | iress length        |                     | 2 💌                 |             |
|                 | Cause of tran   | smission length     |                     | 2 💌                 |             |
|                 | Info object ad  | dress length        |                     | 3 💌                 |             |
|                 | Common ad       | iress               |                     | 1                   |             |
|                 | Time settings   |                     |                     |                     |             |
|                 | Transmissio     | n delay (ms)        |                     | 0                   |             |
|                 | Time tags       |                     |                     | None 💌              |             |
|                 | Input settings  |                     |                     |                     |             |
|                 | Double input    | 3                   |                     | 2 💌                 |             |
|                 | Double input    | s start address     |                     | 1                   |             |

Figure 37: IEC-104 I/O application settings

#### 5.11 Support for remote monitoring

The device has a Patrol client to communicate with Viola Systems M2M server to send communication diagnostics. Viola Patrol is an application within the M2M gateway solution. Patrol functionality offers a graphical user interface for monitoring the remote devices. The Patrol can be used to see the connection quality or locate faults. For more information on configuring the Patrol functionality, see M2M gateway documentation.

# Section 6 Troubleshooting

This chapter lists the common problems encountered while installing, configuring or administering the device.

If the problem cannot be resolved, contact the nearest ABB office or representative.

# 6.1 Setting up the routing mode

When setting up the routing mode "Tunnel the following network", the routing to the M2M Gateway may not work.

- Check that the IP forwarding is enabled
- Check that the internal firewall does not block the packets

# 6.2 Restoring Ethernet connection

The connection to M2M Gateway Ethernet may not be working.

Check if the IP forwarding has been enabled in the device.

# 6.3 Using the M2M Gateway with one public IP

Only one public IP may be available.

• Ensure that the firewall connected to the public IP can forward the incoming SSH connections to the M2M Gateway to be able to use the gateway with only one public IP.

# 6.4 Receiving characters from the console

The console may not receive the characters.

• Disable the hardware and software handshaking from the terminal software like Hyperterm or Minicom.

# 6.5 Setting up the GPRS communication

The GPRS interface may be set up but there is no communication.

- Set the default gateway in the Ethernet settings submenu to "0".
- Enable the default gateway from **Network/GPRS** if the GPRS interface is used as a default gateway.

# 6.6 Establishing GPRS connection

The GPRS connection may not be established.

- Check that the SIM card has the correct PIN number settings and that it has not been locked due to entering the wrong number three times successively.
- Check the PIN status from Tools/Modem Info.

# 6.7 Restoring the GPRS connection

The GPRS connection fails approximately after two minutes if the connection checking has been enabled in **Network/Monitor** but the correct IP has not been set to GPRS in ICMP Echo settings.

• Set the correct IP to GPRS in Network/GPRS/ICMP Echo.

# Section 7 Technical data

| Table 45: | Dimensions |  |
|-----------|------------|--|
|           |            |  |

| Description            | Value                               |
|------------------------|-------------------------------------|
| Width x Height x Depth | 45 x 175 x 108 mm (without antenna) |

#### Table 46: Hardware Description Value Processor environment Processor 32 bit RISC Memory 8 MB FLASH 32 MB SDRAM Power Power supply 6...26 VDC nominal voltage input Power consumption 1...5 W Fuse Automatic resettable ESD Input protection Other Sensor Temperature Real time Internal clock CE Approvals Environmental conditions Temperature ranges -40...+70 °C (operation) -40...+85 °C (transport and storage) Relative humidity 5...85 % RH

#### Table 47: Software

| Description                  | Value                                                                     |
|------------------------------|---------------------------------------------------------------------------|
| Network protocols            | PPP, IP, ICMP, UDP, TCP, ARP, DNS, DHCP,<br>FTP, TFTP, HTTP, POP3, SMTP   |
| Tunneling (VPN)              | SSH-VPN client (requires M2M Gateway)                                     |
|                              | L2TP-VPN client (requires M2M Gateway)                                    |
|                              | SSH client                                                                |
| Management                   | WWW, SSH, Telnet and console FTP, TFTP and HTTP software update           |
| Routing and firewall         | Static routing, proxy ARP, port forwarding, IP masquerading/NAT, firewall |
| Table continues on next page |                                                                           |

| Description                         | Value                                          |  |
|-------------------------------------|------------------------------------------------|--|
| Serial device connectivity          | Device server application (IEC 60870-5-104 GW) |  |
|                                     | Simultaneous GPRS, CSD and SMS                 |  |
|                                     | SMS configuration and status reporting         |  |
| IEC 60870-5-104 and IEC 60870-5-101 | IEC 60870-5-104 over TCP or UDP                |  |
|                                     | IEC 60870-5-101 FT 1.2 framing                 |  |
|                                     | Local IEC 60870-5-101 polling                  |  |
|                                     | ASDU replacer                                  |  |
|                                     | Packet compressor                              |  |

#### Table 48:

Physical interfaces

| Description                                 | Value            |
|---------------------------------------------|------------------|
| I/O interfaces (for Wireless Gateway RER603 | 8 binary inputs  |
| only)                                       | 2 binary outputs |

#### Table 49: Network interfaces

| Description                  | Value                                                        |                                      |  |
|------------------------------|--------------------------------------------------------------|--------------------------------------|--|
| Ethernet                     | 10/100 Base-T. Shielded RJ-45                                |                                      |  |
|                              | 1.5 kV isolation transformer                                 |                                      |  |
|                              | Ethernet IEEE 802-3, 802-2                                   |                                      |  |
| GPRS                         | Bandwidth                                                    | Quad band<br>(850/900/1800/1900 MHz) |  |
|                              | Module                                                       | Internal module and SIM card socket  |  |
|                              | Class                                                        | Multi-slot class 12                  |  |
|                              |                                                              | Mobile station class B               |  |
|                              | Downlink speed                                               | Max. 85.6 kbps                       |  |
|                              | Uplink speed                                                 | Max. 85.6 kbps                       |  |
|                              | Coding schemes                                               | CS14                                 |  |
|                              | Antenna connector                                            | FME (50 Ω)                           |  |
|                              | Security                                                     | Via encrypted VPN                    |  |
| CSD (GSM data)               | Up to 14.4 kbps                                              |                                      |  |
|                              | V.110                                                        |                                      |  |
|                              | Non-transparent mode                                         |                                      |  |
|                              | USSD support                                                 |                                      |  |
|                              | FME external antenna connector (50Ω) (Stub antenna included) |                                      |  |
| Table continues on next page |                                                              |                                      |  |

| Description  | Value                      |                                                                             |
|--------------|----------------------------|-----------------------------------------------------------------------------|
| Serial Ports | Serial 1 / Console         | RS-232 DTE                                                                  |
|              |                            | Male DB-9 connector                                                         |
|              |                            | IEC 60870-5-101 protocol<br>support                                         |
|              |                            | Full serial and modem signals                                               |
|              |                            | 300460 800 bps.                                                             |
|              |                            | Data bits – 7 or 8                                                          |
|              |                            | Stop bits - 1 or 2                                                          |
|              |                            | Parity - None, Even, Odd                                                    |
|              |                            | Flow control – None, RTS/<br>CTS                                            |
|              |                            | Protection – 15 kV ESD and short circuit                                    |
|              |                            | Console – RS-232, 19200<br>bps, 8 data bits, 1 stop bit,<br>no parity (8N1) |
|              | Serial 2 / IEC 60870-5-101 | RS-232 DTE, RS-422,<br>RS-485 (selectable)                                  |
|              |                            | Male DB-9 connector                                                         |
|              |                            | Full serial and modem signals                                               |
|              |                            | Biasing and termination selectable                                          |
|              |                            | 300460 800 bps                                                              |
|              |                            | Data bits - 7 or 8                                                          |
|              |                            | Stop bits - 1 or 2                                                          |
|              |                            | Parity - None, Even, Odd                                                    |
|              |                            | Flow control – None, RTS/<br>CTS                                            |
|              |                            | Protection – 15 kV ESD and short circuit                                    |
|              |                            | IEC 60870-5-101 protocol support                                            |

#### Table 50:

#### Electromagnetic compatibility tests

| Description                   | Type test value | Reference    |
|-------------------------------|-----------------|--------------|
| Electrostatic discharge test: |                 | EN 61000-4-2 |
| Contact discharge             | 4 kV            |              |
| Indirect contact discharge    | 4 kV            |              |
| Conducted RF Immunity test:   |                 | EN 61000-4-6 |
| • 150 kHz80 MHz               | 10 V (rms)      |              |
|                               |                 |              |
| Table continues on next page  |                 |              |

| Description                       | Type test value           | Reference            |
|-----------------------------------|---------------------------|----------------------|
| Radiated RF Immunity test:        |                           | EN 61000-4-3         |
| • 801000 MHz                      | 10 V/m (rms)              |                      |
| • 14002000 MHz                    | 3 V/m (rms)               |                      |
| • 20002700 MHz                    | 1V/m (rms)                |                      |
| Fast transient disturbance tests: |                           | EN 61000-4-4         |
| Communication ports               | 1 kV                      |                      |
| AC power input ports              | 2 kV                      |                      |
| Surge immunity test:              |                           | EN 61000-4-5         |
| AC power input ports              | 2 kV, line-to-earth       |                      |
|                                   | 1 kV, line-to-line        |                      |
| Voltage dips and short            | 0 % / 1 cycle             | EN 61000-4-11        |
| Interruptions                     | 40 % / 10 cycles          |                      |
|                                   | 70 % / 25 cycles          |                      |
| Emission tests:                   |                           | CISPR 22 (EN 55022), |
| Conducted                         |                           | Class B              |
| 0.150.50 MHz                      | < 79 dB(µV) quasi peak    |                      |
|                                   | < 66 dB(µV) average       |                      |
| 0.5030 MHz                        | < 73 dB(µV) quasi peak    |                      |
|                                   | < 60 dB(µV) average       |                      |
| Radiated                          |                           |                      |
| 30230 Mhz                         | < 50 dB(µV/m) quasi peak, |                      |
|                                   | measured at 3 m distance  |                      |
| 2301000 MHz                       | < 58 dB(µV/m) quasi peak, |                      |
|                                   | measured at 3 m distance  |                      |

#### Table 51:

### EMC compliance

| Description | Reference                              |
|-------------|----------------------------------------|
| Standard    | ETSI EN 301489-1 (V1.8.1 2008-04)      |
|             | IEC 61000-6-1 (Second edition 2005–01) |
|             | IEC 61000-6-3 (2006–07)                |

### Table 52:

## RoHS and REACH compliance

| -                                          |
|--------------------------------------------|
| Description                                |
| Complies with RoHS directive 2002/95/EC    |
| Complies with REACH directive 2006/1907/EC |
## Section 8 Ordering data

Product label is found on the bottom of the device and it contains the basic information about the unit such as product name, serial number and Ethernet MAC address.

The order number consists of a string of codes generated from the device's hardware and software modules. Use the ordering key information to generate the order number when ordering complete devices.

As an example of how the ordering code is generated the following schematics are shown.

| #   | DESCRIPTION                                                       |        |
|-----|-------------------------------------------------------------------|--------|
| 1-6 | Product prefix                                                    |        |
|     | Wireless Gateway RER601                                           | RER601 |
| 7   | Version                                                           |        |
|     | 1.0                                                               | Α      |
| 8   | Power Supply                                                      |        |
|     | 6 – 26 VDC                                                        | 1      |
| 9   | Inputs and Outputs                                                |        |
|     | None                                                              | Ν      |
| 10  | Communication Interface                                           |        |
|     | Ethernet 10/100BaseT (RJ45) + RS232 + selectable<br>RS232/422/485 | Α      |
| 11  | Communication Protocols                                           |        |
|     | IEC 60870-5-101 + IEC 60870-5-104                                 | Α      |
| 12  | Wireless Communication Standards                                  |        |
|     | GPRS (+ CSD (GSM Data))                                           | G      |
| 13  | Configuration Software Language                                   |        |
|     | English                                                           | 1      |
| 14  | Additional components                                             |        |
|     | Stub antenna + DIN rail mounting kit                              | Α      |

#### Example code: R E R 6 0 1 A 1 A A A G 1 A

Your ordering code:

| Digit (#) | 1 | 2 | 3 | 4 | 5 | 6 | 7 | 8 | 9 | 10 | 11 | 12 | 13 | 14 |
|-----------|---|---|---|---|---|---|---|---|---|----|----|----|----|----|
| Code      |   |   |   |   |   |   |   |   |   |    |    |    |    |    |

| Figure 38: | RER601 ordering code example |
|------------|------------------------------|
|            |                              |

|                                                                   |                                                                                                    | 1                                                                                                    | R E                                                                                                    | R                                                                                                    | 60<br>                                                                                                    | 3                                                                                                    | <b>A</b> 1                                                                                                    |                                                                                                    | A                                                                                                    | A                                                                                                    | <u>G</u>                                                                                                    | ľ                                                                                                    |
|-------------------------------------------------------------------|----------------------------------------------------------------------------------------------------|----------------------------------------------------------------------------------------------------|----------------------------------------------------------------------------------------------------|----------------------------------------------------------------------------------------------------|----------------------------------------------------------------------------------------------------|----------------------------------------------------------------------------------------------------|----------------------------------------------------------------------------------------------------|----------------------------------------------------------------------------------------------------|----------------------------------------------------------------------------------------------------|----------------------------------------------------------------------------------------------------|----------------------------------------------------------------------------------------------------|----------------------------------------------------------------------------------------------------|
| DESCRIPTION                                                       |                                                                                                    |                                                                                                    |                                                                                                    |                                                                                                    |                                                                                                    |                                                                                                    |                                                                                                    |                                                                                                    |                                                                                                    |                                                                                                    |                                                                                                    |                                                                                                    |
| Product prefix                                                    |                                                                                                    |                                                                                                    |                                                                                                    |                                                                                                    |                                                                                                    |                                                                                                    |                                                                                                    |                                                                                                    |                                                                                                    |                                                                                                    |                                                                                                    |                                                                                                    |
| Wireless Gateway RER603                                           | RER603                                                                                                    |                                                                                                    |                                                                                                    |                                                                                                    | Ш                                                                                                    |                                                                                                    |                                                                                                    |                                                                                                    |                                                                                                    |                                                                                                    |                                                                                                    |                                                                                                    |
| Version                                                           |                                                                                                    |                                                                                                    |                                                                                                    |                                                                                                    |                                                                                                    |                                                                                                    |                                                                                                    |                                                                                                    |                                                                                                    |                                                                                                    |                                                                                                    |                                                                                                    |
| 1.0                                                               | Α                                                                                                    |                                                                                                    |                                                                                                    |                                                                                                    |                                                                                                    |                                                                                                    |                                                                                                    |                                                                                                    |                                                                                                    |                                                                                                    |                                                                                                    |                                                                                                    |
| Power Supply                                                      |                                                                                                    |                                                                                                    |                                                                                                    |                                                                                                    |                                                                                                    |                                                                                                    |                                                                                                    |                                                                                                    |                                                                                                    |                                                                                                    |                                                                                                    |                                                                                                    |
| 6 – 26 VDC                                                        | 1                                                                                                    |                                                                                                    |                                                                                                    |                                                                                                    |                                                                                                    |                                                                                                    |                                                                                                    |                                                                                                    |                                                                                                    |                                                                                                    |                                                                                                    |                                                                                                    |
| Inputs and Outputs                                                |                                                                                                    |                                                                                                    |                                                                                                    |                                                                                                    |                                                                                                    |                                                                                                    |                                                                                                    |                                                                                                    |                                                                                                    |                                                                                                    |                                                                                                    |                                                                                                    |
| 8 BI + 2 BO                                                       | Α                                                                                                    |                                                                                                    |                                                                                                    |                                                                                                    |                                                                                                    |                                                                                                    |                                                                                                    |                                                                                                    |                                                                                                    |                                                                                                    |                                                                                                    |                                                                                                    |
| Communication Interface                                           |                                                                                                    |                                                                                                    |                                                                                                    |                                                                                                    |                                                                                                    |                                                                                                    |                                                                                                    |                                                                                                    |                                                                                                    |                                                                                                    |                                                                                                    |                                                                                                    |
| Ethernet 10/100BaseT (RJ45) + RS232 + selectable<br>RS232/422/485 | A                                                                                                    |                                                                                                    |                                                                                                    |                                                                                                    |                                                                                                    |                                                                                                    |                                                                                                    |                                                                                                    |                                                                                                    |                                                                                                    |                                                                                                    |                                                                                                    |
| Communication Protocols                                           |                                                                                                    |                                                                                                    |                                                                                                    |                                                                                                    |                                                                                                    |                                                                                                    |                                                                                                    |                                                                                                    |                                                                                                    |                                                                                                    |                                                                                                    |                                                                                                    |
| IEC 60870-5-101 + IEC 60870-5-104                                 | Α                                                                                                    |                                                                                                    |                                                                                                    |                                                                                                    |                                                                                                    |                                                                                                    |                                                                                                    |                                                                                                    |                                                                                                    |                                                                                                    |                                                                                                    |                                                                                                    |
| Wireless Communication Standards                                  |                                                                                                    |                                                                                                    |                                                                                                    |                                                                                                    |                                                                                                    |                                                                                                    |                                                                                                    |                                                                                                    |                                                                                                    |                                                                                                    |                                                                                                    |                                                                                                    |
| GPRS (+ CSD (GSM Data))                                           | G                                                                                                    |                                                                                                    |                                                                                                    |                                                                                                    |                                                                                                    |                                                                                                    |                                                                                                    |                                                                                                    |                                                                                                    |                                                                                                    |                                                                                                    |                                                                                                    |
| Configuration Software Language                                   |                                                                                                    |                                                                                                    |                                                                                                    |                                                                                                    |                                                                                                    |                                                                                                    |                                                                                                    |                                                                                                    |                                                                                                    |                                                                                                    |                                                                                                    |                                                                                                    |
| English                                                           | 1                                                                                                    |                                                                                                    |                                                                                                    |                                                                                                    |                                                                                                    |                                                                                                    |                                                                                                    |                                                                                                    |                                                                                                    |                                                                                                    |                                                                                                    |                                                                                                    |
| Additional components                                             |                                                                                                    |                                                                                                    |                                                                                                    |                                                                                                    |                                                                                                    |                                                                                                    |                                                                                                    |                                                                                                    |                                                                                                    |                                                                                                    |                                                                                                    |                                                                                                    |
| Stub antenna + DIN rail mounting kit                              | Α                                                                                                    |                                                                                                    |                                                                                                    |                                                                                                    |                                                                                                    |                                                                                                    |                                                                                                    |                                                                                                    |                                                                                                    |                                                                                                    |                                                                                                    | _                                                                                                    |
|                                                                   | DESCRIPTIONProduct prefixWireless Gateway RER603Version1.0Power Supply6 - 26 VDCInputs and Outputs8 BI + 2 BOCommunication InterfaceEthernet 10/100BaseT (RJ45) + RS232 + selectable<br>RS232/422/485Communication ProtocolsIEC 60870-5-101 + IEC 60870-5-104Wireless Communication StandardsGPRS (+ CSD (GSM Data))Configuration Software LanguageEnglishAdditional componentsStub antenna + DIN rail mounting kit | DESCRIPTIONProduct prefixWireless Gateway RER603RER603VersionRER603VersionAI.0AOver Supply6 – 26 VDC1Inputs and Outputs8 BI + 2 BOACommunication InterfaceEthernet 10/100BaseT (RJ45) + RS232 + selectable RS232/422/485ACommunication ProtocolsIEC 60870-5-101 + IEC 60870-5-104AGPRS (+ CSD (GSM Data))GConfiguration Software LanguageEnglish1Additional componentsStub antenna + DIN rail mounting kitA | DESCRIPTIONProduct prefixWireless Gateway RER603RER603Version11.0APower Supply16 - 26 VDC1Inputs and OutputsAB BI + 2 BOACommunication InterfaceAEthernet 10/100BaseT (RJ45) + RS232 + selectable<br>RS232/422/485ACommunication ProtocolsAWireless Communication StandardsGGPRS (+ CSD (GSM Data))GConfiguration Software Language1English1Additional componentsAStub antenna + DIN rail mounting kitA | REGUREDESCRIPTIONProduct prefixWireless Gateway RER603RER603VersionAVersionAPower Supply16 - 26 VDC1Inputs and OutputsA8 BI + 2 BOACommunication InterfaceAEthernet 10/100BaseT (RJ45) + RS232 + selectable<br>RS232/422/485ACommunication ProtocolsAEtc 60870-5-101 + IEC 60870-5-104AWireless Communication StandardsGGPRS (+ CSD (GSM Data))GConfiguration Software Language1English1Additional componentsAStub antenna + DIN rail mounting kitA | RER<br>RER<br>N<br>Product prefixWireless Gateway RER603RER603Version11.0APower Supply16 - 26 VDC1Inputs and OutputsA8 BI + 2 BOACommunication InterfaceAEthernet 10/100BaseT (RJ45) + RS232 + selectable<br>RS232/422/485ACommunication ProtocolsAWireless Communication StandardsGGPRS (+ CSD (GSM Data))GConfiguration Software Language1English1Additional componentsAStub antenna + DIN rail mounting kitA | DESCRIPTION       RER663         Product prefix       RER663         Wireless Gateway RER603       RER663         Version       A         1.0       A         Power Supply       A         6 - 26 VDC       1         Inputs and Outputs       A         8 BI + 2 BO       A         Communication Interface       A         Ethernet 10/100BaseT (RJ45) + RS232 + selectable RS232/422/485       A         Communication Protocols       A         Wireless Communication Standards       GPRS (+ CSD (GSM Data))         GPRS (+ CSD (GSM Data))       GG         Configuration Software Language       1         English       1         Additional components       1         Stub antenna + DIN rail mounting kit       A | RER603RER603Product prefixWireless Gateway RER603RER603VersionA1.0APower Supply6 - 26 VDC1Inputs and OutputsA8 BI + 2 BOACommunication InterfaceEthernet 10/100BaseT (RJ45) + RS232 + selectable<br>RS232/422/485Communication ProtocolsAWireless Communication StandardsGGPRS (+ CSD (GSM Data))GConfiguration Software Language1English1Additional componentsAStub antenna + DIN rail mounting kitA | RER 603 A:Product prefixWireless Gateway RER603RER603VersionA1.0APower Supply16 - 26 VDC1Inputs and OutputsA8 BI + 2 BOACommunication InterfaceAEthernet 10/100BaseT (RJ45) + RS232 + selectable<br>RS232/422/485ACommunication ProtocolsAWireless Communication StandardsGGPRS (+ CSD (GSM Data))GConfiguration Software Language1English1Additional componentsAStub antenna + DIN rail mounting kitA | RER603A1ADESCRIPTIONProduct prefixWireless Gateway RER603RER603VersionAPower SupplyA6 - 26 VDC1Inputs and OutputsA8 BI + 2 BOACommunication InterfaceAEthernet 10/100BaseT (RJ45) + RS232 + selectable RS232/422/485ACommunication ProtocolsAWireless Communication StandardsGGPRS (+ CSD (GSM Data))GConfiguration Software Language1English1Additional componentsAStub antenna + DIN rail mounting kitA | RER 603A1AAProduct prefixWireless Gateway RER603RER603Version11.0APower Supply16 - 26 VDC1Inputs and OutputsA8 BI + 2 BOACommunication InterfaceAEthernet 10/100BaseT (RJ45) + RS232 + selectable<br>RS232/422/485ACommunication ProtocolsAIEC 60870-5-101 + IEC 60870-5-104AWireless Communication StandardsGConfiguration Software LanguageIEnglish1Additional componentsAStub antenna + DIN rail mounting kitA | RER 6 0 3 A 1 A A A ADESCRIPTIONProduct prefixWireless Gateway RER603RER603Version1.0APower Supply6 - 26 VDC1Inputs and Outputs8 BI + 2 BOACommunication InterfaceEthernet 10/100BaseT (RJ45) + RS232 + selectable<br>RS232/422/485ACommunication ProtocolsIEC 60870-5-104AWireless Communication StandardsGPRS (+ CSD (GSM Data))GConfiguration Software LanguageEnglishAAdditional componentsStub antenna + DIN rail mounting kitA | DESCRIPTION   Product prefix   Wireless Gateway RER603   RER603   Version   1.0   A   Power Supply   6 - 26 VDC   10   A   Power Supply   6 - 26 VDC   11   Inputs and Outputs   8 BI + 2 BO   A   Communication Interface   Ethernet 10/100BaseT (RJ45) + RS232 + selectable<br>RS232/422/485   Communication Protocols   IEC 60870-5-101 + IEC 60870-5-104   A   Wireless Communication Standards   GPRS (+ CSD (GSM Data))   G   Configuration Software Language   English   Additional components   Stub antenna + DIN rail mounting kit |

#### Example code: R E R 6 0 3 A 1 A A A G 1 A

#### Your ordering code:

| Digit (#) | 1 | 2 | 3 | 4 | 5 | 6 | 7 | 8 | 9 | 10 | 11 | 12 | 13 | 14 |
|-----------|---|---|---|---|---|---|---|---|---|----|----|----|----|----|
| Code      |   |   |   |   |   |   |   |   |   |    |    |    |    |    |

| Figure 39: | RER603 ordering code example |
|------------|------------------------------|
| Figure 39: | RER603 ordering code example |

#### Appendix 1 Installation and mounting Section 9 instructions

#### 9.1 Unpacking the device

The device is delivered in a package containing the device itself, a short antenna, a connector for power input and an I/O extension connector (only available in RER603). Accessories such as null-modem cables and roof antennas can be ordered separately.

1. Remove the transport packing carefully without force.

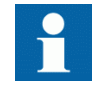

All packaging materials are recyclable. Follow the environmental regulations regarding the disposal of materials.

2. Examine the delivered products to ensure that they were not damaged during the transport. If any of the items is missing or damaged, inform the nearest ABB office or representative. ABB should be notified immediately if there are any discrepancies in relation to the delivery documents.

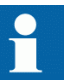

Handle the device carefully before installation on site.

#### 9.2 Installing the device

- Install the device horizontally on a flat surface on a desk or on a rack.
- As the device has the GPRS option, consider the high-frequency radio waves it uses for data transmission and choose the installation site accordingly.
  - If the device with antenna is mounted directly to the antenna connector, • avoid placing the device where nearby obstacles might disturb the radio signal.
  - In case of metal racks or surfaces, use an external antenna with an appropriate cable.

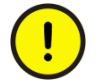

Walls with metallic structures, such as cabling or concrete iron, may degrade the antenna performance.

• Use mounting tools to mount the device on a wall. Select the optimum mounting direction using the rails on the device's aluminium casing.

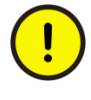

The protective earth screw terminal is located next to the DIN-rail mounting clips. The earth lead must always be properly connected, at least  $6.0 \text{ mm}^2$  and as short as possible.

## Installing the SIM card

Standard 3 V SIM cards can be used with the device's IEC 60870-5-104 gateway. A SIM card holder is located on the back panel near the GPRS antenna connector.

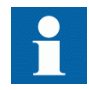

If the PIN code query is enabled, check that the correct PIN code is entered in the RER601/603 configurator GPRS submenu.

- 1. Switch off power from the device.
- 2. Ensure that the GSM module is in the shutdown mode.

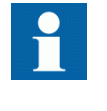

The SIM card holder has a card detection circuit that allows hot insertion and removal of the card. This is not recommended, as the SIM card content may become corrupted if the card is removed while the GSM module is writing data to it.

- 3. Eject the SIM card holder by pushing the **Eject** button.
- 4. Remove the tray from the holder and place the SIM card onto the tray.
- 5. Insert the tray carefully back to the holder and press the tray until it is locked.

## 9.4 Setting the IP address via a Web browser

1. Connect to the device using the Web browser.

The default IP address is "10.10.10.10" (netmask "255.0.0.0"). A computer connected to the device may use, for example, the IP address "10.10.10.11".

| Internet Protocol Version 4 (TCP/IPv4) Properties                                                                                                    |                    |     |  |  |  |  |  |
|----------------------------------------------------------------------------------------------------|--------------------|-----|--|--|--|--|--|
| General                                                                                                    |                    |     |  |  |  |  |  |
| You can get IP settings assigned automatically if your network supports<br>this capability. Otherwise, you need to ask your network administrator<br>for the appropriate IP settings. |                    |     |  |  |  |  |  |
| O Obtain an IP address automatical                                                                                                    | у                  |     |  |  |  |  |  |
| • Use the following IP address:                                                                                                    |                    |     |  |  |  |  |  |
| IP address:                                                                                                    | 10 . 10 . 10 . 11  |     |  |  |  |  |  |
| Subnet mask:                                                                                                    | 255.0.0.0          |     |  |  |  |  |  |
| Default gateway:                                                                                                    | 10 . 10 . 10 . 10  |     |  |  |  |  |  |
| C Obtain DNS server address autor                                                                                                    | ratically          |     |  |  |  |  |  |
| Use the following DNS server add                                                                                                    | resses:            | _   |  |  |  |  |  |
| Preferred DNS server:                                                                                                    | 10 . 10 . 10 . 10  |     |  |  |  |  |  |
| <u>A</u> lternate DNS server:                                                                                                    |                    |     |  |  |  |  |  |
| Validate settings upon exit                                                                                                    | Ad <u>v</u> anced. |     |  |  |  |  |  |
|                                                                                                    | OK Can             | cel |  |  |  |  |  |

Figure 40: IP Properties

- 2. On the start page, click the **Start Configurator** link.
- 3. Enter the login information.
  - 3.1. Type the user name as "root".
  - 3.2. Leave the password box empty.
- 4. Select Network/Ethernet.

|                             | System <u>Network</u> Firewall Services  | Applications Tools |
|-----------------------------|------------------------------------------|--------------------|
| Summary                     |                                          | Ethernet Settings  |
| Ethernet                    | Override Ethernet configuration by DHC   | P? Disabled        |
| GPRS<br>Dial-in<br>SSH-VPN  | Host name                                | ABB                |
| L2TP-VPN                    | Domain name                              | (none)             |
| GRE tunnel                  | Ethernet IP address                      | 10.10.10           |
| Monitor                     | Network mask                             | 255.0.0.0          |
| Routing                     | Use Ethernet as default route (usually N | lo) Yes 💌          |
| S-NAT                       | Default router IP address                | 10.10.10.1         |
| D-NAT                       | MTU                                      | 1500               |
| DNS Update                  |                                          |                    |
| DynDNS client<br>NTP client | DNS servers (optional)                   |                    |
| SMS Config                  | MAC address                              | 00:06:70:02:09:C9  |
| Commit Rebo                 | A                                        | pply Reset         |

*Figure 41: Ethernet Settings* 

- 5. Type the Ethernet IP address and the required network settings in the boxes. Click **Apply** and **Commit** at the bottom of the page to save the settings.
- 6. Restart the device for the settings to take effect.

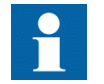

The default password is empty. Set the password before connecting the device to a public network.

9.5

## Configuring the GPRS settings

| ABB                                                                                                    |                                                                                                    |                                                                                                    |                                                                                                    | RER601/603 Configurator |
|----------------------------------------------------------------------------------------------------|----------------------------------------------------------------------------------------------------|----------------------------------------------------------------------------------------------------|----------------------------------------------------------------------------------------------------|-------------------------|
|                                                                                                    | System <u>Network</u>                                                                                                    | Firewall Services                                                                                     | Applications                                                                                                    | Tools                   |
| Summary<br>Ethernet<br>GPRS<br>Dial-in<br>SSH-VPN<br>L2TP-VPN<br>GRE tunnel<br>Monitor<br>Routing<br>S-NAT<br>D-NAT<br>DNS Update<br>DynDNS client<br>NTP client<br>SMS Config | GPRS enabled<br>Access Point Na<br>PIN code<br>Operator Code (r<br>DNS servers<br>LED indication<br>GPRS username<br>GPRS password<br>PPP idle timeout<br>Maximum MTU v<br>Use GPRS as de | me (GPRS)<br>empty≕auto)<br>i<br>t (sec)<br>alue<br>efault route<br>e <b>also Network.&gt;Monit</b> o | GPRS Settings       Yes       INTERNET       NoPin       User defined       Data only       username       passwd       1800       1500       © Enabled       Disabled       or to detect conne       pply | ection failures         |
| Commit Reboot<br>Logout                                                                                                    |                                                                                                    |                                                                                                    |                                                                                                    |                         |

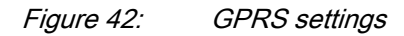

See Tools/Modem info for GSM/GPRS information.

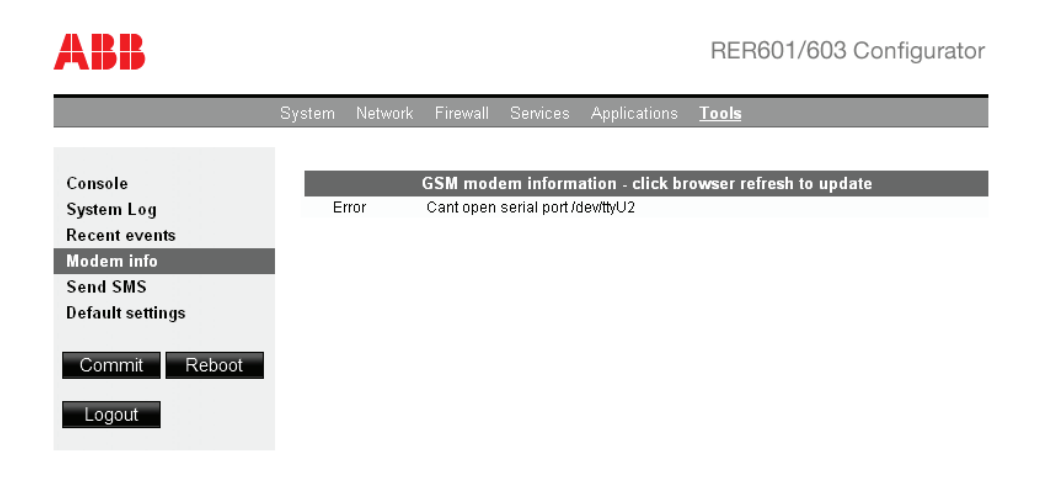

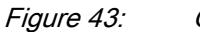

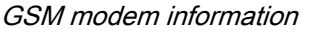

- 1. If the SIM card has the PIN code querying enabled, configure the PIN code before inserting the card in the card holder.
- 2. Connect to the device and log in to the RER601/603 configurator.
- 3. Navigate to Network/GPRS.
- 4. Type the access point name in the Access Point Name (GPRS) box. Usually, the access point name is "INTERNET"
- 5. Set the GPRS network user name and password if the GPRS service requires authentication.
- 6. Set the default route to "Enabled".
- 7. The parameters *PIN code* and *PPP idle timeout (sec)* are optional.
  - If the SIM card has the PIN code set, type the code in the **PIN code** box.

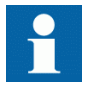

Set the correct PIN code with the RER601/603 configurator before plugging in the SIM card. If an incorrect PIN code is set and the PIN code is required by the SIM card, the device does not retry with the wrong PIN code, thus avoiding a SIM card lock-up. In such a case, insert the SIM card to a mobile phone and enter the correct PIN code before continuing.

- **PPP idle timeout (sec)** defines the interval in seconds when the device resets the GPRS connection if the connection is idle.
- ICMP Echo is used to monitor the GPRS connection between the device and the remote host. If the host cannot be reached, the GPRS connection is reset. This feature should always be enabled from Network/Monitor.
- 8. Click Apply. After confirmation, click Commit to save the settings.
- 9. Restart the device for the settings to take effect. Check the GPRS status from **Network/Summary**.

10.1

# Section 10 Appendix 2 IEC 60870-5-104 interoperability

## Interoperability

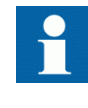

The document describes the interoperability of the IEC-104 IO application used to control the device internal I/O board signals. This document does not describe the interoperability of the IEC 60870-5-101 to IEC 60870-5-104 gateway application.

This companion standard presents sets of parameters and alternatives from which subsets must be selected to implement particular telecontrol systems. Certain parameter values, such as the choice of "structured" or "unstructured" fields of the INFORMATION OBJECT ADDRESS of ASDUs represent mutually exclusive alternatives. This means that only one value of the defined parameters is admitted per system. Other parameters, such as the listed set of different process information in command and in monitor direction allow the specification of the complete set or subsets, as appropriate for given applications. This clause summarizes the parameters of the previous clauses to facilitate a suitable selection for a specific application. If a system is composed of equipment stemming from different manufacturers, it is necessary that all partners agree on the selected parameters.

The interoperability list is defined as in IEC 60870-5-101 and extended with parameters used in this standard. The text descriptions of parameters which are not applicable to this companion standard are strike-through (corresponding check box is marked black).

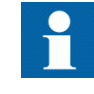

The full specification of a system may require individual selection of certain parameters for certain parts of the system, such as the individual selection of scaling factors for individually addressable measured values.

The selected parameters should be marked in the white boxes.

|   | Function or ASDU is not used                          |
|---|-------------------------------------------------------|
| X | Function or ASDU is used as standardized (default)    |
| R | Function or ASDU is used in reverse mode              |
| в | Function or ASDU is used in standard and reverse mode |

The possible selection (blank, X, R, or B) is specified for each specific clause or parameter.

A black check box indicates that the option cannot be selected in this companion standard.

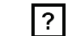

Function or ASDU is planned, contact the product management

## 10.1.1 System or device

(System-specific parameter, select one definition of a system or a device by marking with an "X".)

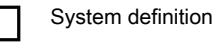

Controlling station definition (Master)

X Controlled station definition (Slave)

## 10.1.2 Network configuration

(Network-specific parameter, all configurations that are used are to be marked with "X".)

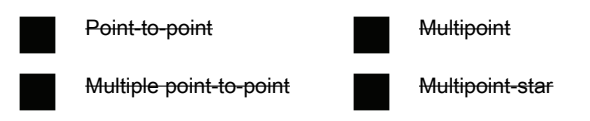

## 10.1.3 Physical layer

(Network-specific parameter, all interfaces and data rates that are used are to be marked with "X".)

Transmission speed (control direction)

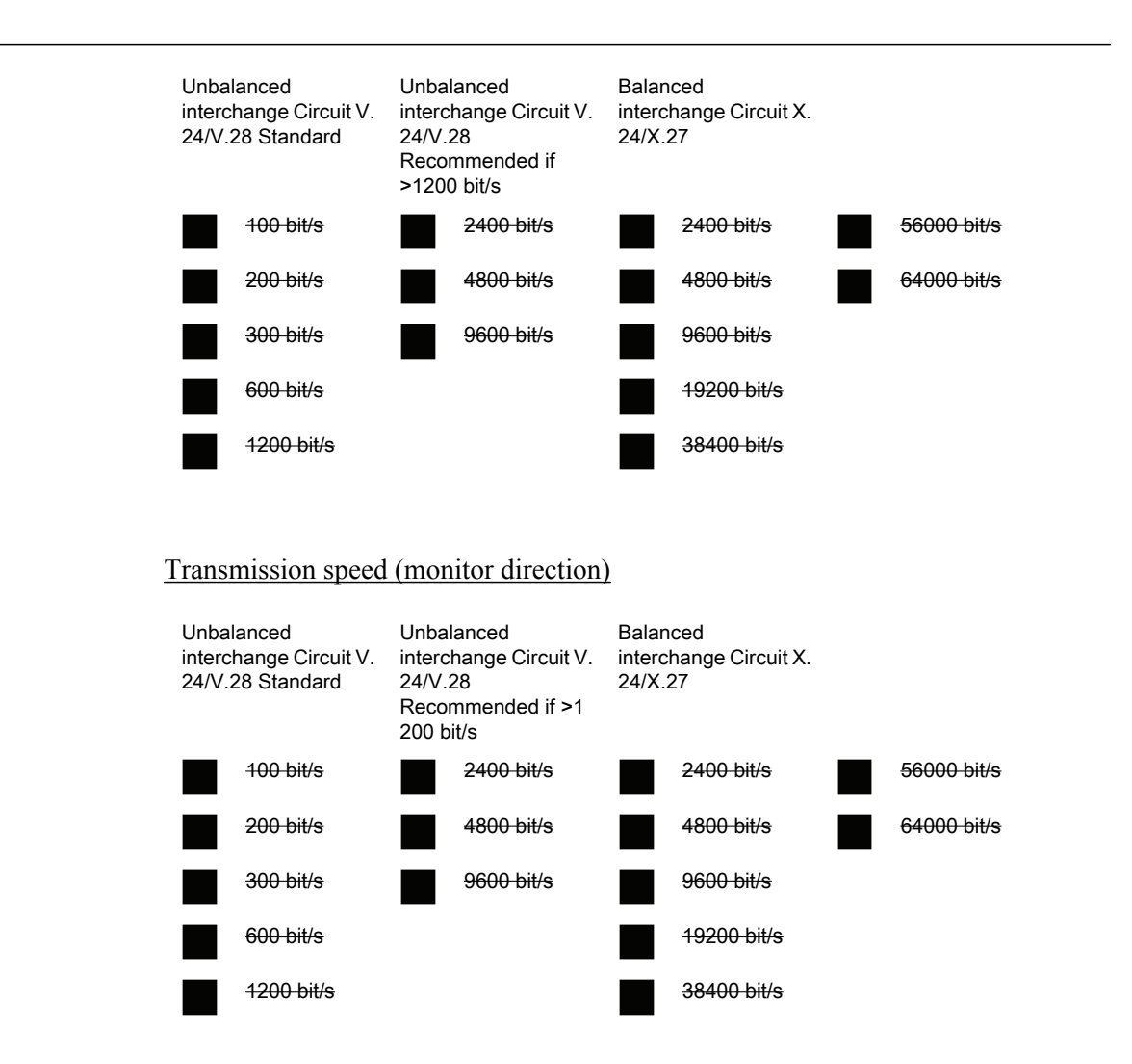

#### 10.1.4 Link layer

(Network-specific parameter, all options that are used are to be marked with "X"). Specify the maximum frame length. If a non-standard assignment of class 2 messages are implemented for unbalanced transmission, indicate the Type ID and COT of all messages assigned to class 2.)

Frame format FT 1.2, single character 1 and the fixed time out interval are used exclusively in this companion standard.

Link transmission

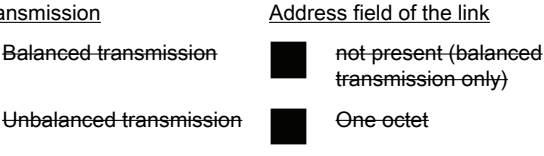

Table continues on next page

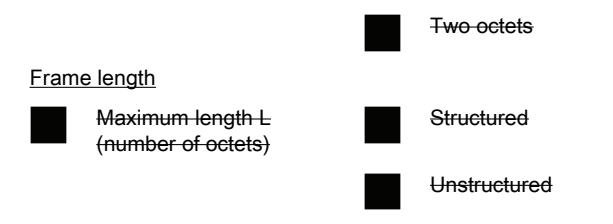

When using an unbalanced link layer, the following ASDU types are returned in class 2 messages (low priority) with the indicated causes of transmission:

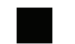

The standard assignment of ASDUs to class 2 messages is used as follows:

| Type identification | Cause of transmission |
|---------------------|-----------------------|
| 9, 11, 13, 21       | <1>                   |

A special assignment of ASDUs to class 2 messages is used as follows:

| Type identification | Cause of transmission |
|---------------------|-----------------------|
|                     |                       |
|                     |                       |
|                     |                       |
|                     |                       |
|                     |                       |
|                     |                       |

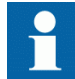

(In response to a class 2 poll, a controlled station may respond with class 1 data when there is no class 2 data available).

## 10.1.5 Application layer

#### Transmission mode for application data

Mode 1 (Least significant octet first), as defined in 4.10 of IEC 60870-5-4, is used exclusively in this companion standard.

#### **Common address of ASDU**

(System-specific parameter, all configurations that are used are to be marked with "X".)

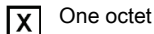

X Two octets

#### **Information object address**

(System-specific parameter, all configurations that are used are to be marked with "X").

| X One octet    | Structured     |
|----------------|----------------|
| X Two octets   | X Unstructured |
| X Three octets |                |

#### **Cause of transmission**

(System-specific parameter, all configurations that are used are to be marked with "X".)

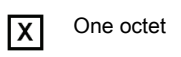

| X | T١ |
|---|----|
|   | a  |

Two octets (with originator address). Originator address is set to zero if not used

#### Length of APDU

(System-specific parameter, specify the maximum length of the APDUper system.)

The maximum length of the APDU is 253 (default). The maximum length may be reduced by the system.

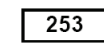

Maximum length of APDU per system

#### Selection of standard ASDUs

#### **Process information in monitor direction**

(Station-specific parameter, mark each Type ID "X" if it is only used in the standard direction, "R" if only used in the reverse direction, and "B" if used in both directions.)

| Х | <1>:= Single-point information                | M_SP_NA_1 |
|---|-----------------------------------------------|-----------|
| Х | <2>:= Single-point information with time tag  | M_SP_TA_1 |
| Х | <3>:= Double-point information                | M_DP_NA_1 |
| Х | <4>:= Double-point information with time tag  | M_DP_TA_1 |
|   | <5>:= Step position information               | M_ST_NA_1 |
|   | <6>:= Step position information with time tag | M_ST_TA_1 |

Table continues on next page

### Section 10 Appendix 2 IEC 60870-5-104 interoperability

|   | <7>Bitstring of 32 bit                                                                    | M_BO_NA_1 |
|---|-------------------------------------------------------------------------------------------|-----------|
|   | <8>:= Bitstring of 32 bit with time tag                                                   | M_BO_TA_1 |
|   | <9>:= Measured value, normalized value                                                    | M_ME_NA_1 |
|   | <10>:= Measured value, normalized value with time tag                                     | M_ME_TA_1 |
|   | <11>:= Measured value, scaled value                                                       | M_ME_NB_1 |
|   | <12>:= Measured value, scaled value with time tag                                         | M_ME_TB_1 |
| Х | <13>:= Measured value, short floating point value                                         | M_ME_NC_1 |
|   | <14> := Measured value, short floating point value with time tag                          | M_ME_TC_1 |
|   | <15>:= Integrated totals                                                                  | M_IT_NA_1 |
|   | <16>:= Integrated totals with time tag                                                    | M_IT_TA_1 |
|   | <17>:= Event of protection equipment with time tag                                        | M_EP_TA_1 |
|   | <18>:= Packed start events of protection equipment with time tag                          | M_EP_TB_1 |
|   | <19>:= Packed output circuit information of protection equipment with time tag            | M_EP_TC_1 |
|   | <20>:= Packed single-point information with status change detection                       | M_SP_NA_1 |
|   | <21>:= Measured value, normalized value without quality descriptor                        | M_ME_ND_1 |
|   |                                                                                           |           |
| Χ | <30>:= Single-point information with time tag CP56Time2a                                  | M_SP_TB_1 |
| X | <31>:= Double-point information with time tag CP56Time2a                                  | M_DP_TB_1 |
|   | <32>:= Step position information with time tag CP56Time2a                                 | M_ST_TB_1 |
|   | <33>:= Bitstring of 32 bit with time tag CP56Time2a                                       | M_BO_TB_1 |
|   | <34>:= Measured value, normalized value with time tag CP56Time2a                          | M_ME_TD_1 |
|   | <35>:= Measured value, scaled value with time tag CP56Time2a                              | M_ME_TE_1 |
|   | <36>:= Measured value, short floating point value with time tag CP56Time2a                | M_ME_TF_1 |
|   | <37>:= Integrated totals with time tag CP56Time2a                                         | M_IT_TB_1 |
|   | <38>:= Event of protection equipment with time tag CP56Time2a                             | M_EP_TD_1 |
|   | <39>:= Packed start events of protection equipment with time tag CP56Time2a               | M_EP_TE_1 |
|   | <40>:= Packed output circuit information of protection equipment with time tag CP56Time2a | M_EP_TF_1 |

Either the ASDUs of the set <2>, <4>, <6>, <8>, <10>, <12>, <14>, <16>, <17>, <18>, <19> or of the set <30> - <40> are used.

#### **Process information in control direction**

(Station-specific parameter, mark each Type ID "X" if it is only used in the standard direction, "R" if only used in the reverse direction, and "B" if used in both directions.)

| Χ | <45>:= Single command                                                          | C_SC_NA_1 |
|---|--------------------------------------------------------------------------------|-----------|
| X | <46>:= Double command                                                          | C_DC_NA_1 |
|   | <47>:= Regulating step command                                                 | C_RC_NA_1 |
|   | <48>:= Set point command, normalized value                                     | C_SE_NA_1 |
|   | <49>:= Set point command, scaled value                                         | C_SE_NB_1 |
|   | <50>:= Set point command, short floating point value                           | C_SE_NC_1 |
|   | <51> := Bitstring of 32 bit                                                    | C_BO_NA_1 |
|   | <58> := Single command with time tag CP56Time2a                                | C_SC_TA_1 |
|   | <59>:= Double command with time tag CP56Time2a                                 | C_DC_TA_1 |
|   | <60>:= Regulating step command with time tag CP56Time2a                        | C_RC_TA_1 |
|   | <61>:= Set point command, normalized value with time tag CP56Time2a            | C_SE_TA_1 |
|   | <62>:= Set point command, scaled value with time tag CP56Time2a                | C_SE_TB_1 |
|   | <63> := Set point command, short floating point value with time tag CP56Time2a | C_SE_TC_1 |
|   | <64> := Bitstring of 32 bit with time tag CP56Time2a                           | C_BO_TA_1 |

Either the ASDUs of the set <45> - <51> or of the set <58> - <64> are used.

#### System information in monitor direction

(Station-specific parameter, mark with "X" if used.)

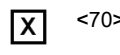

<70> := End of initialization

M\_EI\_NA\_1

#### System information in control direction

(Station-specific parameter, mark each Type ID "X" if it is only used in the standard direction, "R" if only used in the reverse direction, and "B" if used in both directions.)

| Х | <100>:= Interrogation command                          | C_IC_NA_1 |
|---|--------------------------------------------------------|-----------|
|   | <101>:= Counter interrogation command                  | C_CI_NA_1 |
| Χ | <102>:= Read command                                   | C_RD_NA_1 |
| Χ | <103>:= Clock synchronization command (option see 7.6) | C_CS_NA_1 |
| Χ | <104>:= Clock synchronization command (option see 7.6) | C_TS_NA_1 |
| Χ | <105>:= Reset process command                          | C_RP_NA_1 |
|   | <106>:= Delay acquisition command                      | C_CD_NA_1 |
| X | <107>:= Test command with time tag CP56Time2a          | C_TS_TA_1 |

#### Parameter in control direction

(Station-specific parameter, mark each Type ID "X" if it is only used in the standard direction, "R" if only used in the reverse direction, and "B" if used in both directions.)

| <110>:= Parameter of measured value, normalized value           | P_ME_NA_1 |
|-----------------------------------------------------------------|-----------|
| <111>:= Parameter of measured value, scaled value               | P_ME_NB_1 |
| <112>:= Parameter of measured value, short floating point value | P_ME_NC_1 |
| <113>:= Parameter activation                                    | P_AC_NA_1 |

#### File transfer

(Station-specific parameter, mark each Type ID "X" if it is only used in the standard direction, "R" if only used in the reverse direction, and "B" if used in both directions.)

| <120>:= File ready                                                             | F_FR_NA_1 |
|--------------------------------------------------------------------------------|-----------|
| <121>:= Section ready                                                          | F_SR_NA_1 |
| <122>:= Call directory, select file, call file, call section                   | F_SC_NA_1 |
| <123>:= Last section, last segment                                             | F_LS_NA_1 |
| <124>:= Ack file, ack section                                                  | F_AF_NA_1 |
| <125>:= Segment                                                                | F_SG_NA_1 |
| <126>:= Directory {blank or X, only available in monitor (standard) direction} | F_DR_TA_1 |

#### Type identifier and cause of transmission assignments

(Station-specific parameters.)

Shaded boxes: option not required.

Black boxes: option not permitted in this companion standard

Blank: functions or ASDU not used.

Mark the Type Identification/Cause of transmission combinations.

"X" if only used in the standard direction

"R" if only used in the reverse direction

"B" if used in both directions

| Type identi           | fication          | Cau | ise of | trans | missi | on |   |   |   |   |    |    |    |    |                |                | _  |    |    |    |
|-----------------------|-------------------|-----|--------|-------|-------|----|---|---|---|---|----|----|----|----|----------------|----------------|----|----|----|----|
|                       |                   | 1   | 2      | 3     | 4     | 5  | 6 | 7 | 8 | 9 | 10 | 11 | 12 | 13 | 20<br>to<br>36 | 37<br>to<br>41 | 44 | 45 | 46 | 47 |
| <1>                   | M_SP_NA_1         |     |        | x     |       |    |   |   |   |   |    | x  |    |    | x              |                |    |    |    |    |
| <2>                   | M_SP_TA_1         |     |        | x     |       |    |   |   |   |   |    |    |    |    |                |                |    |    |    |    |
| <3>                   | M_DP_NA_1         |     |        | x     |       |    |   |   |   |   |    | x  |    |    | x              |                |    |    |    |    |
| <4>                   | M_DP_TA_1         |     |        | x     |       |    |   |   |   |   |    |    |    |    |                |                |    |    |    |    |
| <5>                   | M_ST_NA_1         |     |        |       |       |    |   |   |   |   |    |    |    |    |                |                |    |    |    |    |
| <6>                   | M_ST_TA_1         |     |        |       |       |    |   |   |   |   |    |    |    |    |                |                |    |    |    |    |
| <7>                   | M_BO_NA_1         |     |        |       |       |    |   |   |   |   |    |    |    |    |                |                |    |    |    |    |
| <8>                   | M_BO_TA_1         |     |        |       |       |    |   |   |   |   |    |    |    |    |                |                |    |    |    |    |
| <9>                   | M_ME_NA_1         |     |        |       |       |    |   |   |   |   |    |    |    |    |                |                |    |    |    |    |
| <del>&lt;10&gt;</del> | M_ME_TA_1         |     |        |       |       |    |   |   |   |   |    |    |    |    |                |                |    |    |    |    |
| <11>                  | M_ME_NB_1         |     |        |       |       |    |   |   |   |   |    |    |    |    |                |                |    |    |    |    |
| <del>&lt;12&gt;</del> | M_ME_TB_1         |     |        |       |       |    |   |   |   |   |    |    |    |    |                |                |    |    |    |    |
| <13>                  | M_ME_NC_1         |     |        |       |       |    |   |   |   |   |    |    |    |    |                |                |    |    |    |    |
| <del>&lt;14&gt;</del> | M_ME_TC_1         |     |        |       |       |    |   |   |   |   |    |    |    |    |                |                |    |    |    |    |
| <15>                  | M_IT_NA_1         |     |        |       |       |    |   |   |   |   |    |    |    |    |                |                |    |    |    |    |
| <del>&lt;16&gt;</del> | M_IT_TA_1         |     |        |       |       |    |   |   |   |   |    |    |    |    |                |                |    |    |    |    |
| <del>&lt;17&gt;</del> | M_EP_TA_1         |     |        |       |       |    |   |   |   |   |    |    |    |    |                |                |    |    |    |    |
| <del>&lt;18&gt;</del> | M_EP_TB_1         |     |        |       |       |    |   |   |   |   |    |    |    |    |                |                |    |    |    |    |
| <del>&lt;19&gt;</del> | M_EP_TC_1         |     |        |       |       |    |   |   |   |   |    |    |    |    |                |                |    |    |    |    |
| <20>                  | M_PS_NA_1         |     |        |       |       |    |   |   |   |   |    |    |    |    |                |                |    |    |    |    |
| <21>                  | M_ME_ND_1         |     |        |       |       |    |   |   |   |   |    |    |    |    |                |                |    |    |    |    |
| <30>                  | M_SP_TB_1         |     |        | x     |       |    |   |   |   |   |    |    |    |    |                |                |    |    |    |    |
| <31>                  | M_DP_TB_1         |     |        | x     |       |    |   |   |   |   |    |    |    |    |                |                |    |    |    |    |
| <32>                  | M_ST_TB_1         |     |        |       |       |    |   |   |   |   |    |    |    |    |                |                |    |    |    |    |
| Table contir          | nues on next page |     |        |       |       |    |   |   |   |   |    |    |    |    |                |                |    |    |    |    |

RER601/603 Technical Manual

## Section 10 Appendix 2 IEC 60870-5-104 interoperability

| Type identi            | fication         | Ca | <u>use</u> of | trans | missi | on |   |   |   |   |    |    |    |    |                |                |    |    |    |    |
|------------------------|------------------|----|---------------|-------|-------|----|---|---|---|---|----|----|----|----|----------------|----------------|----|----|----|----|
|                        |                  | 1  | 2             | 3     | 4     | 5  | 6 | 7 | 8 | 9 | 10 | 11 | 12 | 13 | 20<br>to<br>36 | 37<br>to<br>41 | 44 | 45 | 46 | 47 |
| <33>                   | M_BO_TB_1        |    |               |       |       |    |   |   |   |   |    |    |    |    |                |                |    |    |    |    |
| <34>                   | M_ME_TD_1        |    |               |       |       |    |   |   |   |   |    |    |    |    |                |                |    |    |    |    |
| <35>                   | M_ME_TE_1        |    |               |       |       |    |   |   |   |   |    |    |    |    |                |                |    |    |    |    |
| <36>                   | M_ME_TF_1        |    |               |       |       |    |   |   |   |   |    |    |    |    |                |                |    |    |    |    |
| <37>                   | M_IT_TB_1        |    |               |       |       |    |   |   |   |   |    |    |    |    |                |                |    |    |    |    |
| <38>                   | M_EP_TD_1        |    |               |       |       |    |   |   |   |   |    |    |    |    |                |                |    |    |    |    |
| <39>                   | M_EP_TE_1        |    |               |       |       |    |   |   |   |   |    |    |    |    |                |                |    |    |    |    |
| <40>                   | M_EP_TF_1        |    |               |       |       |    |   |   |   |   |    |    |    |    |                |                |    |    |    |    |
| <45>                   | C_SC_NA_1        |    |               |       |       |    | x | x | x | x | X  |    |    |    |                |                |    |    |    |    |
| <46>                   | C_DC_NA_1        |    |               |       |       |    | x | x | x | x | X  |    |    |    |                |                |    |    |    |    |
| <47>                   | C_RC_NA_1        |    |               |       |       |    |   |   |   |   |    |    |    |    |                |                |    |    |    |    |
| <48>                   | C_SE_NA_1        |    |               |       |       |    |   |   |   |   |    |    |    |    |                |                |    |    |    |    |
| <49>                   | C_SE_NB_1        |    |               |       |       |    |   |   |   |   |    |    |    |    |                |                |    |    |    |    |
| <50>                   | C_SE_NC_1        |    |               |       |       |    |   |   |   |   |    |    |    |    |                |                |    |    |    |    |
| <51>                   | C_BO_NA_1        |    |               |       |       |    |   |   |   |   |    |    |    |    |                |                |    |    |    |    |
| <58>                   | C_SC_TA_1        |    |               |       |       |    |   |   |   |   |    |    |    |    |                |                |    |    |    |    |
| <59>                   | C_DC_TA_1        |    |               |       |       |    |   |   |   |   |    |    |    |    |                |                |    |    |    |    |
| <60>                   | C_RC_TA_1        |    |               |       |       |    |   |   |   |   |    |    |    |    |                |                |    |    |    |    |
| <61>                   | C_SE_TA_1        |    |               |       |       |    |   |   |   |   |    |    |    |    |                |                |    |    |    |    |
| <62>                   | C_SE_TB_1        |    |               |       |       |    |   |   |   |   |    |    |    |    |                |                |    |    |    |    |
| <63>                   | C_SE_TC_1        |    |               |       |       |    |   |   |   |   |    |    |    |    |                |                |    |    |    |    |
| <64>                   | C_BO_TA_1        |    |               |       |       |    |   |   |   |   |    |    |    |    |                |                |    |    |    |    |
| <70>                   | M_EI_NA_1*       |    |               |       | X     |    |   |   |   |   |    |    |    |    |                |                |    |    |    |    |
| <100>                  | C_IC_NA_1        |    |               |       |       |    | x | x |   |   | X  |    |    |    |                |                |    |    |    |    |
| <101>                  | C_CI_NA_1        |    |               |       |       |    |   |   |   |   |    |    |    |    |                |                |    |    |    |    |
| <102>                  | C_RD_NA_1        |    |               |       |       | x  |   |   |   |   |    |    |    |    |                |                |    |    |    |    |
| <103>                  | C_CS_NA_1        |    |               |       |       |    | x | x |   |   |    |    |    |    |                |                |    |    |    |    |
| <104>                  | C_TS_NA_1        |    |               |       |       |    | x | x |   |   |    |    |    |    |                |                |    |    |    |    |
| <105>                  | C_RP_NA_1        |    |               |       |       |    | x | X |   |   |    |    |    |    |                |                |    |    |    |    |
| <del>&lt;106&gt;</del> | C_CD_NA_1        |    |               |       |       |    |   |   |   |   |    |    |    |    |                |                |    |    |    |    |
| <107>                  | C_TS_TA_1        |    |               |       |       |    |   |   |   |   |    |    |    |    |                |                |    |    |    |    |
| <110>                  | P_ME_NA_1        |    |               |       |       |    |   |   |   |   |    |    |    |    |                |                |    |    |    |    |
| <111>                  | P_ME_NB_1        |    |               |       |       |    |   |   |   |   |    |    |    |    |                |                |    |    |    |    |
| <112>                  | P_ME_NC_1        |    |               |       |       |    |   |   |   |   |    |    |    |    |                |                |    |    |    |    |
| <113>                  | P_AC_NA_1        |    |               |       |       |    |   |   |   |   |    |    |    |    |                |                |    |    |    |    |
| <120>                  | F_FR_NA_1        |    |               |       |       |    |   |   |   |   |    |    |    |    |                |                |    |    |    |    |
| <121>                  | F_SR_NA_1        |    |               |       |       |    |   |   |   |   |    |    |    |    |                |                |    |    |    |    |
| <122>                  | F_SC_NA_1        |    |               |       |       |    |   |   |   |   |    |    |    |    |                |                |    |    |    |    |
| Table contir           | ues on next nage |    |               |       |       |    |   |   |   |   |    |    |    |    |                |                | •  |    | •  |    |

| Type identification |                   |   | Cause of transmission |   |   |   |   |   |   |   |    |    |    |    |                |                |    |    |    |    |
|---------------------|-------------------|---|-----------------------|---|---|---|---|---|---|---|----|----|----|----|----------------|----------------|----|----|----|----|
|                     |                   | 1 | 2                     | 3 | 4 | 5 | 6 | 7 | 8 | 9 | 10 | 11 | 12 | 13 | 20<br>to<br>36 | 37<br>to<br>41 | 44 | 45 | 46 | 47 |
| <123>               | F_LS_NA_1         |   |                       |   |   |   |   |   |   |   |    |    |    |    |                |                |    |    |    |    |
| <124>               | F_AF_NA_1         |   |                       |   |   |   |   |   |   |   |    |    |    |    |                |                |    |    |    |    |
| <125>               | F_SG_NA_1         |   |                       |   |   |   |   |   |   |   |    |    |    |    |                |                |    |    |    |    |
| <126>               | F_DR_TA_1*        |   |                       |   |   |   |   |   |   |   |    |    |    |    |                |                |    |    |    |    |
| * Blank or          | * Blank or X only |   |                       |   |   |   |   |   |   |   |    |    |    |    |                |                |    |    |    |    |

## 10.1.6 Basic application functions

#### Station initialization

(Station-specific parameter, mark with an "X" if the function is used.)

X Remote initialization

#### Cyclic data transmission

(Station-specific parameter, mark with an "X" if the function is only used in the standard direction, "R" if only used in the reverse direction, and "B" if used in both directions.)

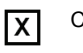

Cyclic data transmission

#### **Read procedure**

(Station-specific parameter, mark with an "X" if the function is only used in the standard direction, "R" if only used in the reverse direction, and "B" if used in both directions.)

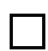

Read procedure

#### Spontaneous transmission

(Station-specific parameter, mark with an "X" if the function is only used in the standard direction, "R" if only used in the reverse direction, and "B" if used in both directions.)

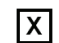

Spontaneous transmission

# Double transmission of information objects with cause of transmission spontaneous

(Station-specific parameter, mark each information type with an "X" where both a Type ID without time and a corresponding Type ID with time are issued in response to a single spontaneous change of a monitored object.)

The following type identifications may be transmitted in succession caused by a single status change of an information object. The particular information object addresses for which double transmission is enabled are defined in a project-specific list.

| Х | Single-point information M_SP_NA_1, M_SP_TA_1, M_SP_TB_1 and M_PS_NA_1                     |
|---|--------------------------------------------------------------------------------------------|
| Х | Double-point information M_DP_NA_1, M_DP_TA_1 and M_DP_TB_1                                |
|   | Step position information M_ST_NA_1, M_ST_TA_1 and M_ST_TB_1                               |
|   | Bitstring of 32 bit M_BO_NA_1, M_BO_TA_1 and M_BO_TB_1 (if defined for a specific project) |
|   | Measured value, normalized value M_ME_NA_1, M_ME_TA_1, M_ME_ND_1 and M_ME_TD_1             |
|   | Measured value, scaled value M_ME_NB_1, M_ME_TB_1 and M_ME_TE_1                            |
| Х | Measured value, short floating point number M_ME_NC_1, M_ME_TC_1 and M_ME_TF_1             |

#### **Station interrogation**

(Station-specific parameter, mark with an "X" if the function is only used in the standard direction, "R" if only used in the reverse direction, and "B" if used in both directions.)

| Х | global  |   |          |                |                                                                               |
|---|---------|---|----------|----------------|-------------------------------------------------------------------------------|
| Χ | group 1 | X | group 7  | Χ              | group 13                                                                      |
|   | group 2 | Χ | group 8  | Χ              | group 14                                                                      |
| Χ | group 3 | X | group 9  | X              | group 15                                                                      |
| Χ | group 4 | X | group 10 | Χ              | group 16                                                                      |
| Χ | group 5 | X | group 11 | Inforn<br>show | nation object addresses assigned to each group must be n in a separate table. |
| Х | group 6 | Χ | group 12 |                |                                                                               |

#### **Clock synchronization**

(Station-specific parameter, mark with an "X" if the function is only used in the standard direction, "R" if only used in the reverse direction, and "B" if used in both directions.)

| Х | Clock synchronization                                  |
|---|--------------------------------------------------------|
|   | Day of week used                                       |
|   | RES1, GEN (time tag substituted/ not substituted) used |
|   | SU-bit (summertime) used                               |

#### **Command transmission**

(Object-specific parameter, mark with an "X" if the function is only used in the standard direction, "R" if only used in the reverse direction, and "B" if used in both directions.)

| X   | Direct command transmission                                                          |
|-----|--------------------------------------------------------------------------------------|
|     | Direct set point command transmission                                                |
| X   | Select and execute command                                                           |
|     | Select and execute set point command                                                 |
|     | C_SE ACTTERM used                                                                    |
|     | No additional definition                                                             |
| Χ   | Short-pulse duration (duration determined by a system parameter in the outstation)   |
| Χ   | Long-pulse duration (duration determined by a system parameter in the outstation)    |
| X   | Persistent output                                                                    |
|     | Supervision of maximum delay in command direction of commands and set point commands |
| con | figurable Maximum allowable delay of commands and set point commands                 |

#### **Transmission of integrated totals**

(Station- or object-specific parameter, mark with an "X" if the function is only used in the standard direction, "R" if only used in the reverse direction, and "B" if used in both directions.)

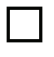

Mode A: Local freeze with spontaneous transmission

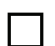

Mode B: Local freeze with counter interrogation

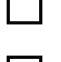

Mode C: Freeze and transmit by counter-interrogation commands Mode D: Freeze by counter-interrogation command, frozen

values reported

Table continues on next page

| Counter read                 |
|------------------------------|
| Counter freeze without reset |
| Counter freeze with reset    |
| Counter reset                |
|                              |
| General request              |
| Request counter group 1      |
| Request counter group        |
| Request counter group 3      |
| Request counter group 4      |
|                              |

#### **Parameter loading**

(Object-specific parameter, mark with an "X" if the function is only used in the standard direction, "R" if only used in the reverse direction, and "B" if used in both directions.)

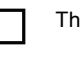

Threshold value

Smoothing factor

Low limit for transmission of measured values

High limit for transmission of measured values

#### **Parameter activation**

(Object-specific parameter, mark with an "X" if the function is only used in the standard direction, "R" if only used in the reverse direction, and "B" if used in both directions.)

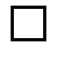

Act/deact of persistent cyclic or periodic transmission of the addressed object

#### **Test procedure**

(Station-specific parameter, mark with an "X" if the function is only used in the standard direction, "R" if only used in the reverse direction, and "B" if used in both directions.)

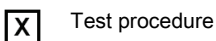

#### File transfer

(Station-specific parameter, mark with an "X" if the function is used.)

Compare with "File transfer in monitor direction".

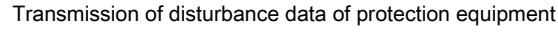

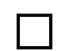

Transmission of sequences of events

Transmission of sequences of recorded analogue values

File transfer in control direction

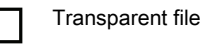

#### **Background scan**

(Station-specific parameter, mark with an "X" if the function is only used in the standard direction, "R" if only used in the reverse direction, and "B" if used in both directions.)

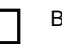

Background scan

#### Acquisition of transmission delay

(Station-specific parameter, mark with an "X" if the function is only used in the standard direction, "R" if only used in the reverse direction, and "B" if used in both directions.)

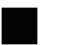

Acquisition of transmission delay

**Definition of time-outs** 

#### Section 10 Appendix 2 IEC 60870-5-104 interoperability

| Parameter      | Default value | Remarks                                                                                     | Selected value               |
|----------------|---------------|---------------------------------------------------------------------------------------------|------------------------------|
| t <sub>o</sub> | 30 s          | Time-out of connection establishment                                                        | Configurable                 |
| t <sub>1</sub> | 15 s          | Time-out of send or test<br>APDUs                                                           | Configurable                 |
| t <sub>2</sub> | 10 s          | Time-out for acknowledges<br>in case of no data messages<br>t <sub>2</sub> < t <sub>1</sub> | Configurable                 |
| t <sub>3</sub> | 20 s          | Time-out for sending test<br>frames in case of a long idle<br>state                         | Configurable (up to 65535 s) |

Maximum range for time-outs: 1 s to 255 s, accuracy 1 s.

# Maximum number of outstanding I format APDUs k and latest acknowledge APDUs (w)

| Parameter | Default value | Remarks                                                                 | Selected value |
|-----------|---------------|-------------------------------------------------------------------------|----------------|
| k         | 12 APDUs      | Maximum difference receive<br>sequence number to send<br>state variable | Configurable   |
| W         | 8 APDUs       | Latest acknowledge after<br>receiving w I format APDUs                  | Configurable   |

Maximum range of values k: 1 to 32767  $(2^{15} - 1)$  APDUs, accuracy 1 APDU

Maximum range of values *w*: 1 to 32767 APDUs, accuracy 1 APDU (Recommendation: w should not exceed two-thirds of *k*).

#### Portnumber

| Parameter  | Value | Remarks                                                                                                    |
|------------|-------|----------------------------------------------------------------------------------------------------|
| Portnumber | 2406  | Configurable. The IEC-104<br>standard port is 2404 but in<br>Arctic this port is reserved for<br>IEC-101↔IEC-104 gateway<br>application by default. The Direct<br>I/O and Gateway applications<br>must have unique ports when<br>used simultaneously. |

#### RFC 2200 suite

RFC 2200 is an official Internet Standard which describes the state of standardization of protocols used in the Internet as determined by the Internet Architecture Board (IAB). It offers a broad spectrum of actual standards used in the Internet. The suitable selection of documents from RFC 2200 defined in this standard for given projects has to be chosen by the user of this standard.

X Ethernet 802.3

Serial X.21 interface

Other selection from RFC 2200:

#### List of valid documents from RFC 2200

| 1. |      |
|----|------|
| 2. |      |
| 3. |      |
| 4. |      |
| 5. |      |
| 6. |      |
| 7. | etc. |

# Section 11 Glossary

| AC       | Alternating current                                                                           |
|----------|-----------------------------------------------------------------------------------------------|
| APDU     | Application protocol data unit                                                                |
| APN      | Access Point Name                                                                             |
| ARP      | Address Resolution Protocol                                                                   |
| ASDU     | Application-layer service data unit                                                           |
| BIND     | Berkeley Internet Name Domain                                                                 |
| CTS      | Clear to send                                                                                 |
| D-NAT    | Destination network address translation                                                       |
| DC       | 1. Direct current                                                                             |
|          | 2. Disconnector                                                                               |
|          | 3. Double command                                                                             |
| DCD      | Data carrier detect                                                                           |
| DHCP     | Dynamic Host Configuration Protocol                                                           |
| DIN rail | A standardized 35 mm wide metal rail with a hat-shaped cross section                          |
| DIP      | Dual in-line package                                                                          |
| DNS      | Domain Name System                                                                            |
| DSR      | Data set ready                                                                                |
| DTE      | Data Terminal Equipment                                                                       |
| DTR      | Data terminal ready                                                                           |
| EMC      | Electromagnetic compatibility                                                                 |
| Ethernet | A standard for connecting a family of frame-based computer networking technologies into a LAN |
| FME      | For Mobile Equipment                                                                          |
| FTP      | File transfer protocol                                                                        |
| GND      | Ground/earth                                                                                  |
| GPRS     | General Packet Radio Service                                                                  |
| GRE      | Generic Routing Encapsulation. Network tunneling protocol.                                    |
| GSM      | Global system for mobile communications                                                       |
| HTML     | Hypertext markup language                                                                     |

| HW              | Hardware                                                                                                    |
|-----------------|----------------------------------------------------------------------------------------------------|
| I/O             | Input/output                                                                                                    |
| IAB             | Internet Architecture Board                                                                                                    |
| ICMP            | Internet Control Message Protocol                                                                                                    |
| IEC             | International Electrotechnical Commission                                                                                                    |
| IEC 60870-5-101 | Companion standard for basic telecontrol tasks                                                                                                    |
| IEC 60870-5-104 | Network access for IEC 60870-5-101                                                                                                    |
| IEC 60870-5-4   |                                                                                                    |
| IEEE            | Institute of Electrical and Electronics Engineers, Inc.                                                                                                    |
| IP              | Internet protocol                                                                                                    |
| IP address      | A set of four numbers between 0 and 255, separated by periods. Each server connected to the Internet is assigned a unique IP address that specifies the location for the TCP/IP protocol. |
| LAN             | Local area network                                                                                                    |
| LED             | Light-emitting diode                                                                                                    |
| MAC             | Media access control                                                                                                    |
| MRU             | Maximum Receive Unit                                                                                                    |
| MTU             | Maximum Transfer Unit                                                                                                    |
| NC              | Normally closed                                                                                                    |
| NTP             | Network time protocol                                                                                                    |
| PC              | 1. Personal computer                                                                                                    |
|                 | 2. Polycarbonate                                                                                                    |
| PIN             | Personal Identification Number                                                                                                    |
| PPP             | Point-to-point protocol                                                                                                    |
| RF              | Radio frequency                                                                                                    |
| RFC 2200        | Internet Standard which describes the state of<br>standardization of protocols used in the Internet as<br>determined by the Internet Architecture Board                                   |
| RI              | Ring Indicator                                                                                                    |
| RISC            | Reduced Instruction Set Computer                                                                                                    |
| RJ-45           | Galvanic connector type                                                                                                    |
| RoHS            | Restriction of the use of certain hazardous substances in electrical and electronic equipment                                                                                             |
| RS-232          | Serial interface standard                                                                                                    |
| RS-422          | Serial communication standard (EIA-422)                                                                                                    |

| RS-485 | Serial link according to EIA standard RS485                                                        |
|--------|----------------------------------------------------------------------------------------------------|
| RTS    | Ready to send                                                                                      |
| RTU    | Remote terminal unit                                                                               |
| Rx     | Receive/Received                                                                                   |
| RXD    | Received exchange data                                                                             |
| S-NAT  | Source network address translation                                                                 |
| SCADA  | Supervision, control and data acquisition                                                          |
| SIM    | Subscriber Identity Module                                                                         |
| SMS    | 1. Short Message Service                                                                           |
|        | 2. Station monitoring system                                                                       |
| SNMP   | Simple Network Management Protocol                                                                 |
| SSH    | Secure shell                                                                                       |
| TCP    | Transmission Control Protocol                                                                      |
| TCP/IP | Transmission Control Protocol/Internet Protocol                                                    |
| Telnet | An Internet protocol that allows logging on to a remote<br>computer using a user name and password |
| TSIG   | Transaction signature                                                                              |
| Тх     | Transmit/Transmitted                                                                               |
| TXD    | Transmit exchange data                                                                             |
| UDP    | User datagram protocol                                                                             |
| URL    | Uniform Resource Locator                                                                           |
| VPN    | Virtual Private Network                                                                            |
| WHMI   | Web human-machine interface                                                                        |
| www    | World Wide Web                                                                                     |

## Contact us

ABB Oy Medium Voltage Products, **Distribution Automation** P.O. Box 699 FI-65101 VAASA, Finland Phone +358 10 22 11 +358 10 22 41094 Fax

www.abb.com/substationautomation

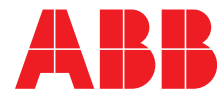